# Welcome

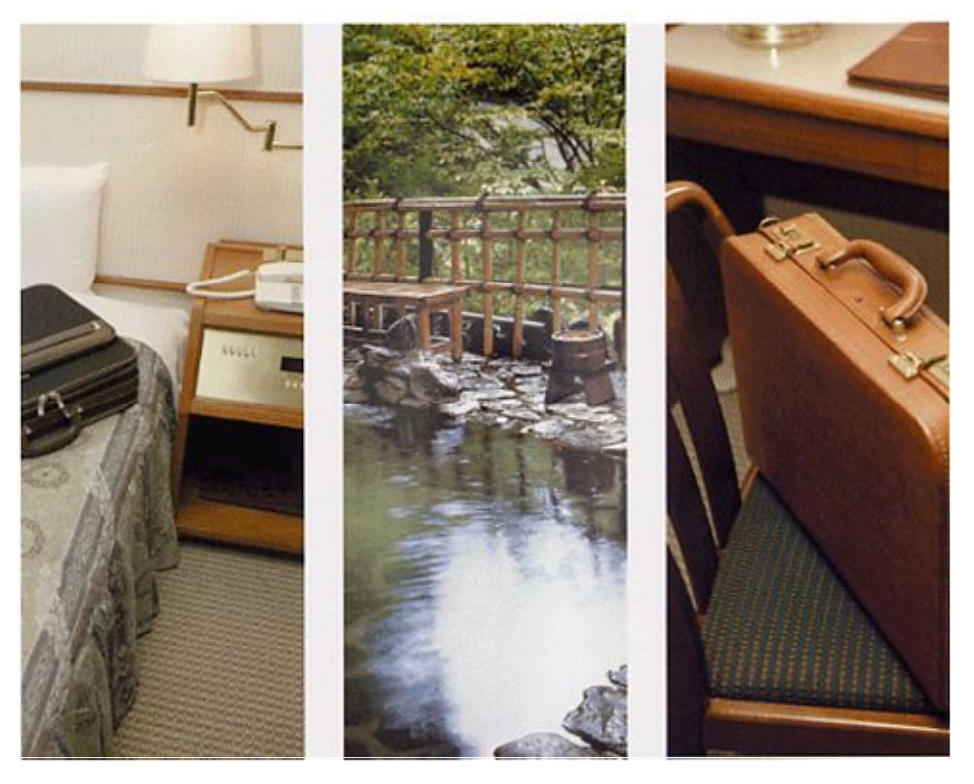

2009-02

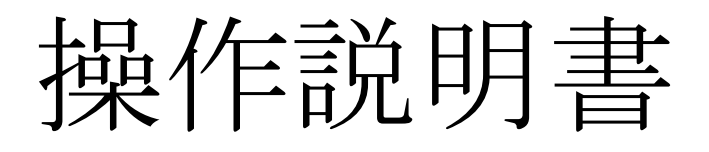

①初期設定(マスタメンテナンス)編

②本体環境設定編

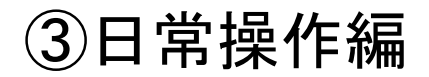

④帳票出力編

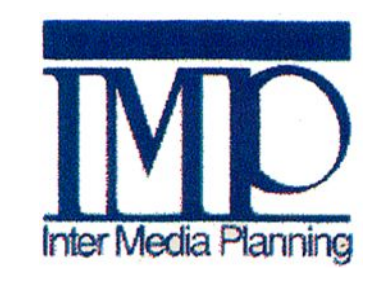

株式会社インターメディア・プランニング

| 1. 宿泊予約の受<br>1-1.<br>1-2.<br>1-3.                       | ·付・・<br>宿泊日<br>空室状<br>予約内       | ・・・<br>付の参<br>況の確<br>容の編                                                                                                    | ·<br>照<br>·<br>認<br>·           | ・・<br>・・<br>(新規          | 1登:      | <b>.</b>   | •      | <br><br>       | •            |              | <br> | • |   | • | • | • | • | •   | • 3<br>• 3<br>• 4<br>• 7               | 3<br>1<br>7 |
|---------------------------------------------------------|---------------------------------|----------------------------------------------------------------------------------------------------|---------------------------------|--------------------------|----------|------------|--------|----------------|--------------|--------------|------|---|---|---|---|---|---|-----|----------------------------------------|-------------|
| 2. 宿泊予約の変<br>2-1.<br>2-2.                               | 更・・<br>予約の<br>予約部               | ・・・<br>変更対<br>屋の変                                                                                                    | 象を<br> 夏・                       | ·選折                      | २ -<br>- | <br>       | •      | <br><br>       | •            |              | <br> | • |   | • | • | • |   | •   | 18<br>18<br>19                         | 3           |
| 3. チェックイン<br>3 — 1.                                     | ,<br>対象の                        | ・・・<br>予約を                                                                                                    | •••<br>選折                       | ・・<br>?して                | . チ      | ・・<br>エッ   | ・<br>ク | ・・<br>イン       | ,.           | •            | •    | • | • | • | • | • | • | •   | 25<br>25                               | 5           |
| 4.請求書作成<br>4-1.<br>4-2.<br>4-3.<br>4-4.<br>4-5.<br>4-6. | ・請請編売入請・書書す科科書                  | ・ 作をる目目を<br>・ 成分請を<br>手の<br>・ 画害求計                                                                                                    | ・<br>面<br>・<br>書<br>上<br>・<br>・ | ・<br>開・選・<br>・<br>・<br>・ |          |            | •      | <br><br><br>   |              |              |      |   |   |   |   |   |   | • : | 2 6<br>2 7<br>2 7<br>2 7<br>3 0<br>3 1 | 577301      |
| 5. メモの利用・<br>5-1.<br>5-2.<br>5-3.<br>5-4.               | ・・・<br>メモタ<br>メモの<br>メモの<br>予約事 | ・<br>ブの<br>御<br>・<br>ブの<br>が<br>で<br>し<br>で<br>の<br>で<br>の<br>で<br>の<br>切<br>・<br>で<br>の<br>の<br>・<br>で<br>の<br>の<br>・<br>。<br>で<br>の<br>の<br>・<br>う<br>の<br>加<br>・<br>う<br>の<br>で<br>う<br>加<br>・<br>う<br>の<br>で<br>う<br>の<br>う<br>の<br>う<br>の<br>う<br>の<br>う<br>の<br>う<br>の<br>う<br>で<br>う<br>の<br>う<br>品 | ・<br>{要・<br>・・<br>この通           | · · ·<br>· · ·           |          | <br><br>   |        | <br><br>       | •            |              | <br> | • |   | • | • | • |   | - : | 33<br>33<br>34<br>35<br>36             | 3150        |
| 6.その他売上・<br>6-1.<br>6-2.                                | ・・・<br>その他<br>その他               | ・・・<br>売上の<br>売上の                                                                                                    | ・・<br>)概要<br>)入力                | ・・<br>ミ・・<br>」と訂         | •<br>•   | •••<br>••• | Į収:    | ・・<br>・・<br>書の | ・<br>・<br>)発 | ・・<br>・<br>行 | <br> |   | • | • | • | • |   | •   | 37<br>37<br>38                         | 7<br>3      |

# 1. 宿泊予約の受付

#### <u>1-1.目的日付の参照</u>

・起動直後はコンピュータの時計に従い当日が表示されています。
 ・前日、本日、翌日の書くボタンをクリックする事で表示日付が変わります。
 ・日付部分(下記赤丸部分)をクリックするとカレンダーが表示されます。目的の日付にジャンプできます。

| W2 Welcome2                                                                             | - 🗗 🗙                                 |
|-----------------------------------------------------------------------------------------|---------------------------------------|
| 総了住) 精算帳票(D) 日次帳票(D) 長次帳票(G) 設定(S) その他(H) 情報(D)                                         |                                       |
| 前日 本日 翌日 09/02/28 土 前頁 1/5 次頁                                                           |                                       |
| 当日(20)<br>当日(36)<br>当日(72)<br>週間<br>予約状況<br>メモ                                          |                                       |
| 当日 (20)     当日 (36)     当日 (72)     週間     予約状況     火モ       101                        | カレンダー経由で、ジ<br>ャンプしたい日付を直<br>接クリックします。 |
|                                                                                         |                                       |
| 402-5     402-6     402-7     402-8       W     W     W     W       U     U     U     U |                                       |

# 1. 宿泊予約の受付

#### 1-2.空室状況の確認

・目的の日付へジャンプすると、ボックスの表示色で当日の空室状況が確認できます。

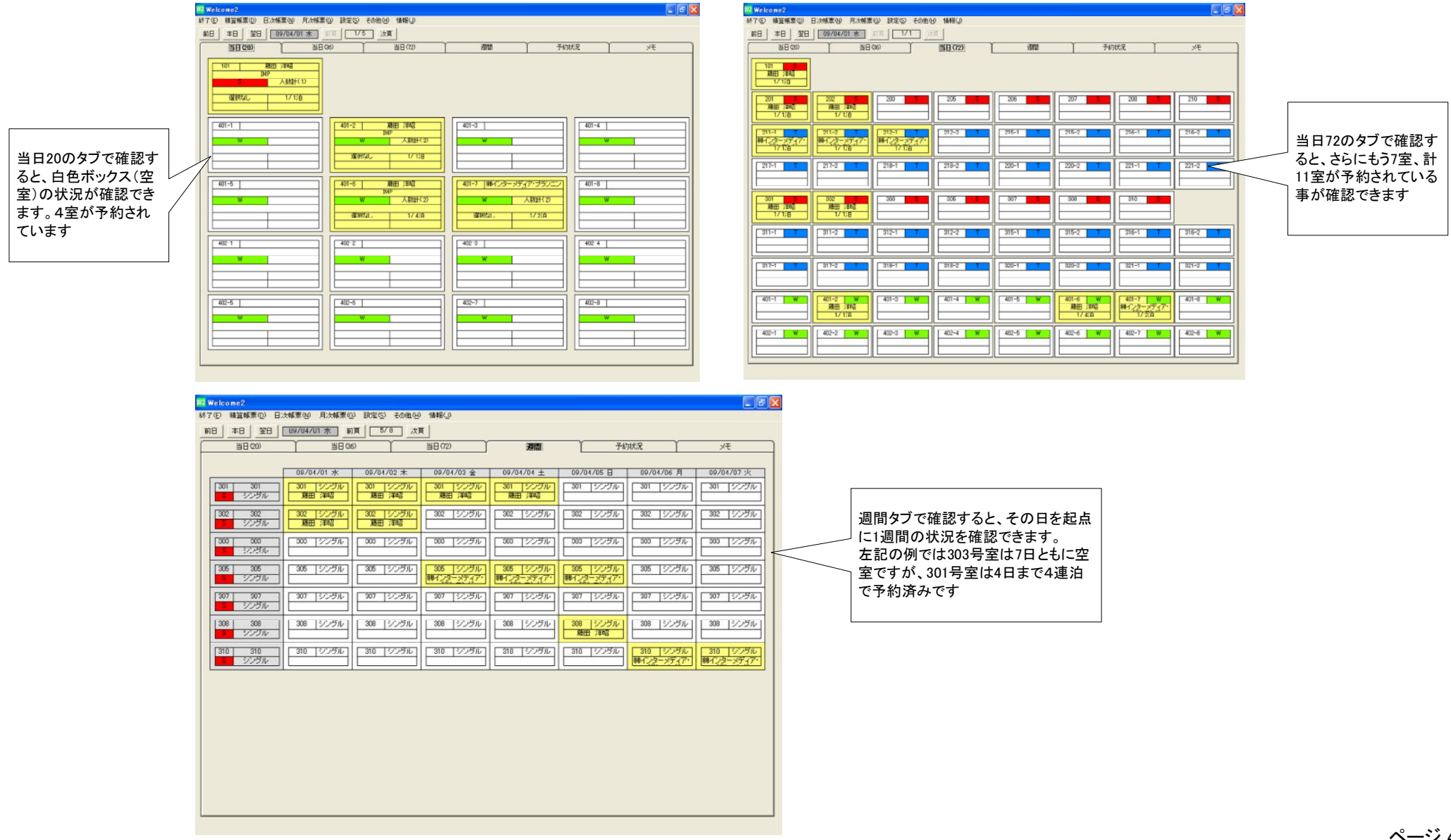

各タブの切り替え、およびタブごとの前頁・次頁ボタンによって、お客様希望の部屋タイプの空室状況を確認してください。

| W2 Welc | ome2      |         |         |       |        |        |   |    |   |
|---------|-----------|---------|---------|-------|--------|--------|---|----|---|
| 終了(E)   | 精算帳票(①) 日 | 次帳票(№)  | 月次帳票(G) | 設定(S) | その他(山) | 情報(」)  |   |    |   |
| 前日      | 本日 翌日     | 09/04/0 | 1水 前頁   | 1/5   | 次頁     | ]      |   |    |   |
|         | 当日(20)    | ľ       | 当日(36)  |       |        | 当日(72) | ľ | 週間 | Ì |
|         |           | 25      |         |       |        |        |   |    |   |

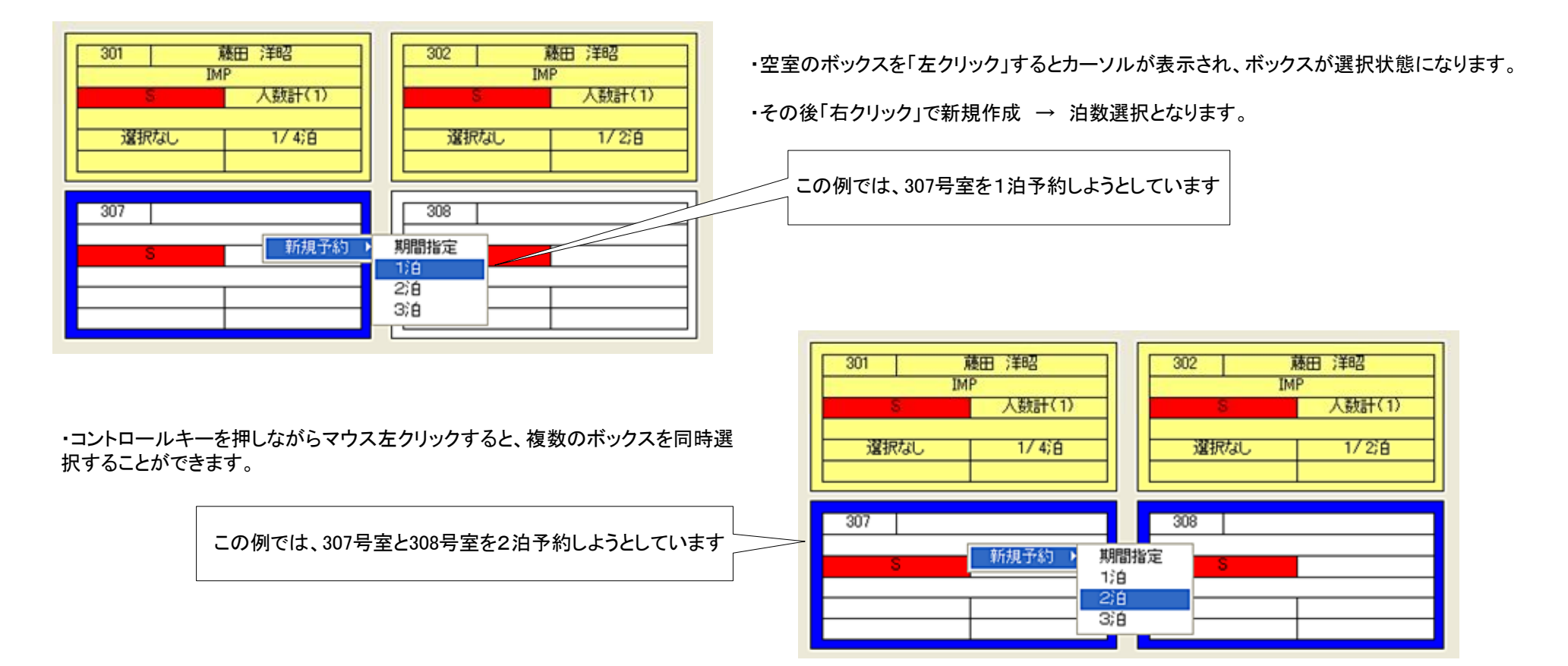

#### 画面の例は「当日(20)タブ」での操作例です

| 301         S           藤田 洋昭         人数計(1) | 302 S<br>藤田 洋昭<br>人数計(1) 1/2泊 | 307 S 308 S<br>新規予約 期間指定<br>1泊 |
|----------------------------------------------|-------------------------------|--------------------------------|
| 307<br>新規予約 ▶<br>月間指定<br>1泊<br>2泊<br>3泊      | 308 5                         | 315-1 3<br>3;自<br>前/           |

前ページの例では「当日20タブ」での操作例でしたが、左記のように 「当日36」や「当日72」でも同様の操作で選択できます。

「週間タブ」では下記のような選択方法も可能です。

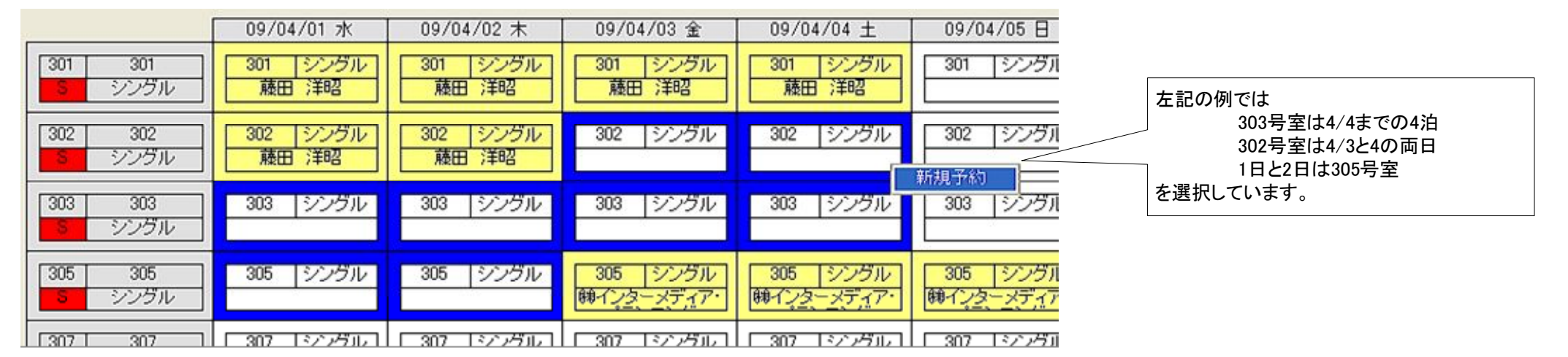

ワンポイント 連泊の予約については「週間タブ」での操作が効率よく選択できます。

以上の操作によって、目的の部屋を選択し「予約内容の編集」へ進みます。

#### 1-3.予約内容の編集(新規登録)

・前頁までの操作によって選択した部屋により、予約内容の編集を行います。 ・大きく5つのセクションを順に入力します(①~⑤)

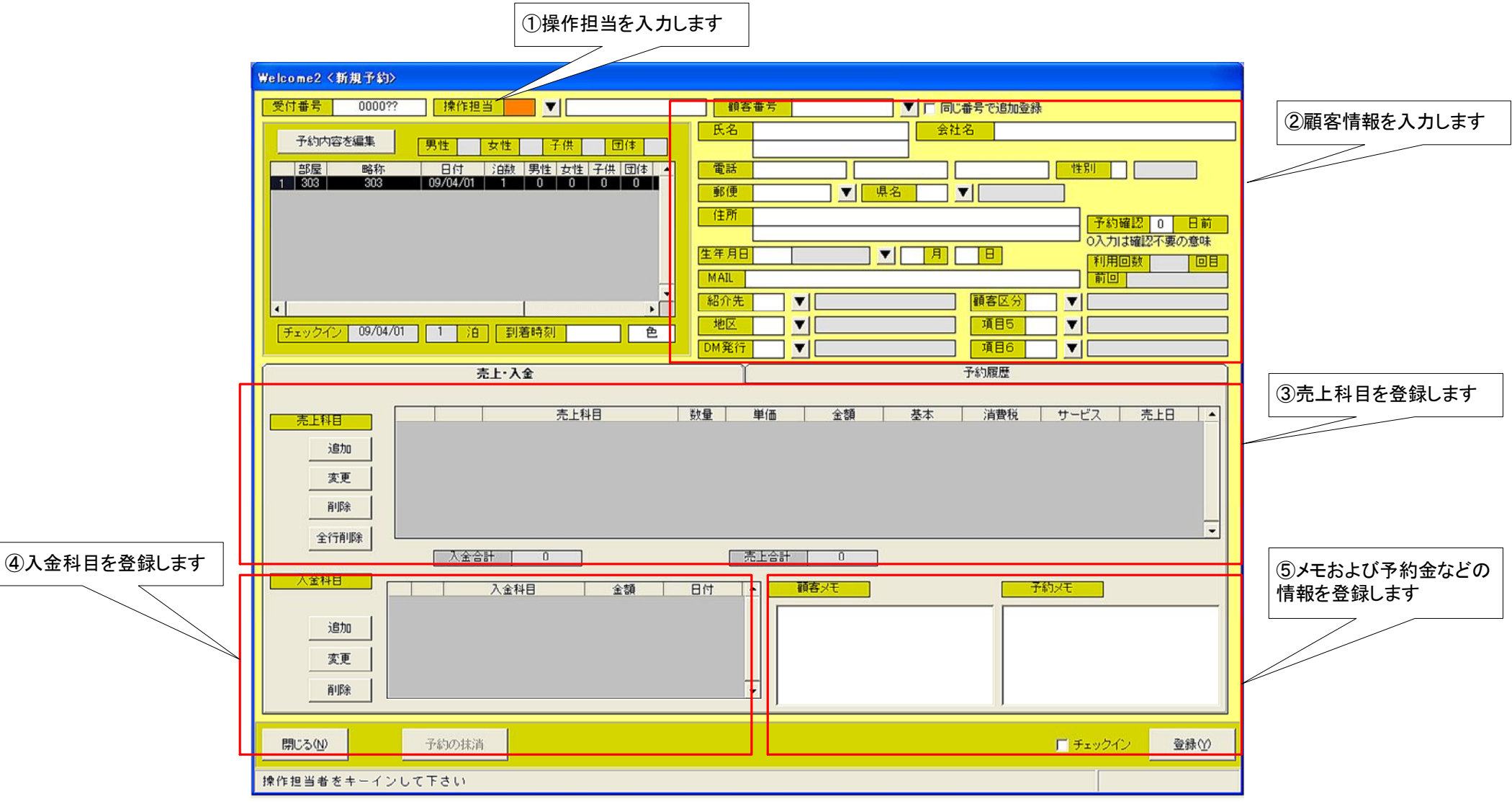

## <u>①操作担当者の入力</u>

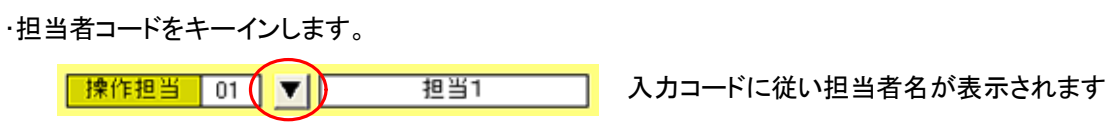

・▼ボタンによって「担当者選択画面」を経由しての入力も可能です。

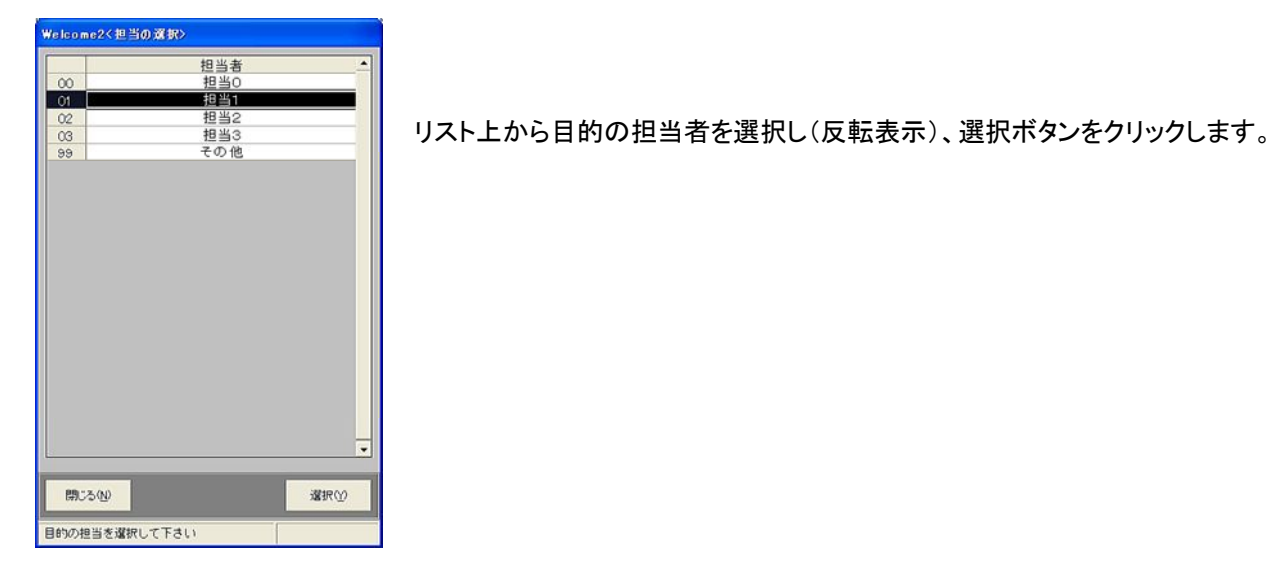

## <u>②顧客情報の入力</u>

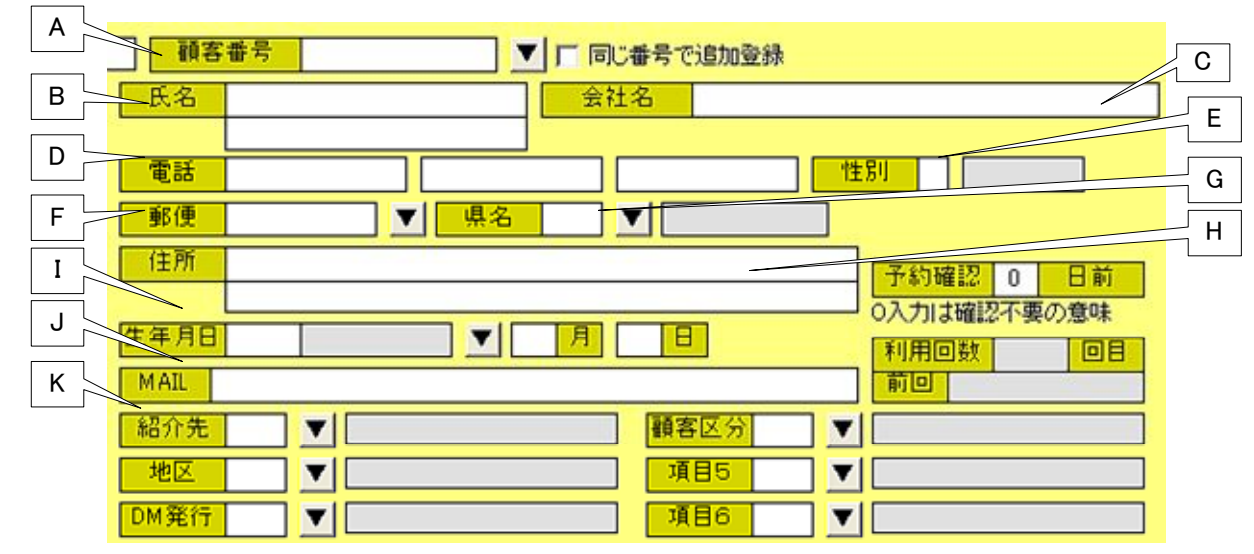

(A)顧客コードをキーインします。

・基本的には11桁の電話番号を顧客番号として運用される事をお勧めします。

・入力したコードが顧客データに存在しない場合は、新規顧客として引き続き(B)以後をキーインします。
 ・入力したコードが顧客データに存在した場合、下記のように前回までの情報が呼び出されます。

| 顧客番号 0000000001 ▼ 「 同じ番号で追加登録                                                                                                    |
|----------------------------------------------------------------------------------------------------|
| 氏名 藤田 洋昭 会社名 IMP                                                                                                    |
| 75 <sup>-</sup> %L07+                                                                                                    |
| 電話 0951112222 0953334444 111222 111222 11122 11122 111 |
| 郵便 8528105 ▼ 県名 42 ▼ 長崎県                                                                                                    |
| 任所 長崎市自覚町     13-10     予約確認 0 日前                                                                                                    |
| (生年月日 1962 昭和 37年 ▼ 2 月 13 日                                                                                                    |
| MAIL welcome@impco.jp 前回 2009/04/01                                                                                                    |
| 紹介先 01 ▼ ○○○○株式会社 顧客区分 04 ▼ 契約会社                                                                                                    |
| 地区 04 ▼ 福岡県 項目5 00 ▼ 選択なし                                                                                                    |
| DM発行 04 ▼ お礼状 項目6 00 ▼ 選択なし 選択なし                                                                                                    |

(B)氏名をキーインします。

(C)会社名をキーインします。

(D)ハイフォン抜きの電話番号を3つまで入力できます。

| 顧認 | 客番号 00000000   |          | 00001 | •     | 「同じ番号 | で追加登録 |
|----|----------------|----------|-------|-------|-------|-------|
| 氏名 | 藤田 う<br>フシッション | 羊昭<br>アキ |       | 7     | 会社名   | IMP   |
| 電話 | 0951           | 112222   | 0953  | 33344 | 44    |       |

ワンポイント

この例では、「0000000001」の顧客番号の他に電話番号として「0951112222」と「0953334444」を登録しています。 次回以降、上記3種類のいづれを(A)顧客番号として入力しも、この顧客が呼び出されます。

(E)性別をキーインします。(0=男性、1=女性)

(F)郵便番号をキーインします。

・7桁すべてキーインすれば該当する住所が自動選択されます。
 ・7桁未満をキーインした場合(例えば852)郵便番号リストが表示されます。

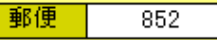

・852から始まる郵便番号のリスト中から目的の住所を選択します。
 ・郵便番号が不明の場合、1桁も入力しない状態で▼ボタンを押します。

|              | Welcome2<郵便1 | #号の選択> |        |       |
|--------------|--------------|--------|--------|-------|
| 住所に含む文字を入力   | 住所に目覚        |        |        | を含む   |
| し検索ボタンを押す事   |              | 検索     |        |       |
| で該当する郵便番号を   | 県            | 名      | 住所     |       |
| 検索します。       | 8528105 長山   | 奇県 🚽   | 長崎市目覚町 |       |
| この例では「日見」を含く |              |        |        |       |
| む「映開が衣小されました |              |        |        |       |
|              |              |        |        |       |
|              |              |        |        |       |
|              |              |        |        |       |
|              |              |        |        |       |
|              |              |        |        |       |
|              |              |        |        |       |
|              |              |        |        |       |
|              |              |        |        |       |
|              |              |        |        |       |
|              |              |        |        |       |
|              | 閉じる(N)       |        |        | 選択(⊻) |
|              |              |        |        |       |
|              |              |        |        |       |

| 長崎県<br>長崎県<br>長崎県 | 長崎市横尾<br>長崎市江平<br>長崎市坂本               |                                                                                                    |                                                                                                    |
|-------------------|---------------------------------------|----------------------------------------------------------------------------------------------------|----------------------------------------------------------------------------------------------------|
| 長崎県<br>長崎県        | 長崎市江平<br>長崎市坂本                        |                                                                                                    |                                                                                                    |
| 長崎県               | 長崎市坂本                                 |                                                                                                    |                                                                                                    |
| E 44 10           |                                       |                                                                                                    |                                                                                                    |
| 反响県               | 長崎市緑町                                 |                                                                                                    |                                                                                                    |
| 長崎県               | 長崎市茂里町                                |                                                                                                    |                                                                                                    |
| 長崎県               | 長崎市目覚町                                |                                                                                                    | 852から始まる郵                                                                                                    |
| 長崎県               | 長崎市岩川町                                |                                                                                                    | / 0.52から知よる判<br>妥旦伝述がいてい                                                                                                    |
| 長崎県               | 長崎市浜口町                                | $\leq$                                                                                                    | 留ち候開かりへ「                                                                                                    |
| 長崎県               | 長崎市川口町                                |                                                                                                    | ーれています。                                                                                                    |
| 長崎県               | 長崎市高尾町                                |                                                                                                    |                                                                                                    |
| 長崎県               | 長崎市本尾町                                |                                                                                                    |                                                                                                    |
| 長崎県               | 長崎市上野町                                |                                                                                                    |                                                                                                    |
| 長崎県               | 長崎市橋口町                                |                                                                                                    |                                                                                                    |
| 長崎県               | 長崎市岡町                                 |                                                                                                    |                                                                                                    |
| 長崎県               | 長崎市平和町                                | _                                                                                                    |                                                                                                    |
| 長崎県               | 長崎市平野町                                |                                                                                                    |                                                                                                    |
| 長崎県               | 長崎市松山町                                |                                                                                                    |                                                                                                    |
| 長崎県               | 長崎市三川町                                |                                                                                                    |                                                                                                    |
| 長崎県               | 長崎市西山台                                |                                                                                                    |                                                                                                    |
| 長崎県               | 長崎市三原                                 |                                                                                                    |                                                                                                    |
|                   | 長長長長長長長長長長長長長長長長長長長長長長長長長長長長長長長長長長長長長 | 長崎市目期町           長崎市目期町           長崎市目期町           長崎市目期町           長崎市目期町           長崎市目期町           長崎市名川町           長崎市川口町           長崎市高尾町           長崎市高尾町           長崎市市高尾町           長崎市市上野町           長崎県         長崎市市岡町           長崎県         長崎市市岡町           長崎県         長崎市平野町           長崎県         長崎市西山町           長崎県         長崎市西山町           長崎県         長崎市市三原           長崎県         長崎市三原 | 長崎県<br>長崎市日期町<br>長崎県<br>長崎市岩川町<br>長崎県<br>長崎市治川町<br>長崎県<br>長崎市市浜口町<br>長崎県<br>長崎市高尾町<br>長崎県<br>長崎市市尾町<br>長崎県<br>長崎市市尾町<br>長崎県<br>長崎市市区町<br>長崎県<br>長崎市市岡町<br>長崎県<br>長崎市平和町<br>長崎県<br>長崎市平和町<br>長崎県<br>長崎市三川町<br>長崎県<br>長崎市三川町<br>長崎県<br>長崎市三川町 |

ワンポイント 郵便番号検索を有効活用して下さい

(G)県コードをキーインします。

・郵便番号が正しく入力された場合、当該県コードが自動で付加されます。 ▼ボタンにより「県選択画面」経由での入力も可能です。

(H)住所2段をキーインします。

・郵便番号が正しく入力された場合、住所上段は郵便番号から自動付加されます。

(1)生年月日をキーインします。

生年月日 1962 昭和37年 ▼ 月 B ・年は西暦4桁で入力します。

・西暦が不明の場合、▼ボタンにより和暦変換できます。

(J)メールアドレスをキーインします。

(K)自由設定項目を6種類キーインします。

・画面例では「紹介先」「地区」「DM発行」「顧客区分」「項目5」「項目6」となっています。 ・コードが不明の場合は▼ボタンによって「項目選択画面」を経由して入力できます。

| 顧客   | - 番号 0000000001 ▼ 「 同じ番号で追加登録     |
|------|-----------------------------------|
| 氏名   | 藤田 洋昭 会社名 IMP                     |
|      | 75%btn7+                          |
| 電話   | 0951112222 0953334444 性別 0 男性     |
| 郵便   | 8528105 🔽 県名 42 🗶 長崎県             |
| 住所   | 長崎市目覚町                            |
|      | 13-10 0入力は確認不要の意味                 |
| 生年月日 | 1962 昭和 37年 ▼ 2 月 13 日 利用回数 10 回目 |
| MAIL | velcome@impco.jp 前回 2009/04/01    |
| 紹介先  | 01 ▼ 0000株式会社 顧客区分 04 ▼ 契約会社      |
| 地区   | 04 ▼ 福岡県 項目5 00 ▼ 選択なし 選択なし       |
| DM発行 | 04 ▼ お礼状 項目6 00 ▼ 選択なし            |

| <ul> <li>・ 内治 ・ 大正 ・ 昭和 ・ 平6</li> <li>・ 中方</li> <li>・ 中方</li> <li></li></ul>                                                                                                    |          | Welcome2 < | 年号の選択 | ۲>      |         |
|----------------------------------------------------------------------------------------------------|----------|------------|-------|---------|---------|
| ます。<br>西暦 年号<br>1926 昭和 01 年<br>1927 昭和 02 年<br>1928 昭和 03 年<br>1929 昭和 04 年<br>1929 昭和 06 年<br>1930 昭和 06 年<br>1931 昭和 06 年<br>1933 昭和 08 年<br>1933 昭和 09 年<br>1935 昭和 10 年<br>1936 昭和 11 年<br>1936 昭和 11 年<br>1938 昭和 13 年<br>1938 昭和 13 年<br>1939 昭和 16 年<br>1939 昭和 16 年<br>1940 昭和 16 年<br>1942 昭和 17 年<br>1944 昭和 18 年<br>1944 昭和 20 年<br>1946 昭和 21 年<br>1946 昭和 23 年<br>1946 昭和 23 年<br>1946 昭和 23 年<br>1948 昭和 23 年<br>1949 昭和 25 年<br>1949 昭和 26 年<br>1940 昭和 25 年<br>1945 昭和 27 年<br>1946 昭和 27 年<br>1946 昭和 28 年<br>1945 昭和 28 年<br>1945 昭和 28 年<br>1948 昭和 28 年<br>1948 昭和 28 年<br>1949 昭和 28 年<br>1949 昭和 28 年<br>1940 昭和 28 年<br>1940 昭和 28 8 8 8 8 8 |          | ○ 明治       | ○ 大正  | ● 昭和    | ○ 平成    |
| <ul> <li>ます。</li> <li>1926</li> <li>昭和 01 年</li> <li>1927</li> <li>昭和 02 年</li> <li>1928</li> <li>昭和 03 年</li> <li>1929</li> <li>昭和 06 年</li> <li>1930</li> <li>昭和 06 年</li> <li>1931</li> <li>昭和 06 年</li> <li>1932</li> <li>昭和 07 年</li> <li>1933</li> <li>昭和 08 年</li> <li>1934</li> <li>昭和 09 年</li> <li>1935</li> <li>昭和 10 年</li> <li>1936</li> <li>昭和 11 年</li> <li>1937</li> <li>昭和 12 年</li> <li>1938</li> <li>昭和 12 年</li> <li>1939</li> <li>昭和 13 年</li> <li>1939</li> <li>昭和 13 年</li> <li>1940</li> <li>昭和 15 年</li> <li>1942</li> <li>昭和 18 年</li> <li>1944</li> <li>昭和 19 年</li> <li>1945</li> <li>昭和 20 年</li> <li>1946</li> <li>昭和 21 年</li> <li>1947</li> <li>1948</li> <li>昭和 23 年</li> <li>1947</li> <li>1948</li> <li>1947</li> <li>1948</li> <li>1950</li> <li>1940 26 年</li> <li>1951</li> <li>1952</li> <li>1951</li> <li>1952</li> <li>1951</li> <li>1953</li> <li>1954</li> <li>1954</li> <li>1955</li> <li>1954</li> <li>1955</li> <li>1954</li> <li>1955</li> <li>1955</li> <li>1956</li> <li>1957</li> <li>1957</li> <li>1958</li> <li>1958</li> <li>1959</li> <li>1959</li> <li>19</li></ul>                                                                                                    |          | F          | 晒槽    | 年号      | <b></b> |
| <ul> <li>す。</li> <li>1927 昭和 02 年<br/>1928 昭和 03 年<br/>1929 昭和 04 年<br/>1929 昭和 04 年<br/>1930 昭和 05 年<br/>1931 昭和 06 年<br/>1933 昭和 08 年<br/>1933 昭和 08 年<br/>1933 昭和 08 年<br/>1933 昭和 08 年<br/>1935 昭和 10 年<br/>1935 昭和 10 年<br/>1938 昭和 11 年<br/>1938 昭和 11 年<br/>1938 昭和 11 年<br/>1939 昭和 12 年<br/>1939 昭和 13 年<br/>1939 昭和 15 年<br/>1939 昭和 16 年<br/>1940 昭和 15 年<br/>1941 昭和 16 年<br/>1942 昭和 17 年<br/>1943 昭和 18 年<br/>1944 昭和 19 年<br/>1944 昭和 19 年<br/>1945 昭和 22 年<br/>1946 昭和 21 年<br/>1946 昭和 23 年<br/>1947 昭和 23 年<br/>1948 昭和 23 年<br/>1949 昭和 24 年<br/>1950 昭和 25 年<br/>1951 昭和 26 年<br/>1952 昭和 26 年<br/>1952 昭和 28 年</li> </ul>                                                                                                    |          | 1          | 926   | 昭和 01 年 |         |
| <ul> <li>す。</li> <li>1928 昭和 03 年<br/>1929 昭和 04 年<br/>1930 昭和 06 年<br/>1930 昭和 06 年<br/>1931 昭和 06 年<br/>1932 昭和 07 年<br/>1933 昭和 08 年<br/>1935 昭和 10 年<br/>1935 昭和 10 年<br/>1936 昭和 11 年<br/>1936 昭和 11 年<br/>1938 昭和 13 年<br/>1938 昭和 13 年<br/>1939 昭和 14 年<br/>1940 昭和 15 年<br/>1940 昭和 15 年<br/>1940 昭和 15 年<br/>1941 昭和 16 年<br/>1944 昭和 19 年<br/>1944 昭和 19 年<br/>1945 昭和 22 年<br/>1946 昭和 23 年<br/>1946 昭和 23 年<br/>1947 昭和 22 年<br/>1948 昭和 23 年<br/>1949 昭和 24 年<br/>1950 昭和 25 年<br/>1951 昭和 26 年<br/>1952 昭和 27 年<br/>1952 昭和 27 年<br/>1953 昭和 28 年</li> </ul>                                                                                                    |          | 1          | 927   | 昭和 02 年 |         |
| 1929       昭和 04 年         1930       昭和 05 年         1931       昭和 06 年         1932       昭和 06 年         1933       昭和 06 年         1933       昭和 08 年         1933       昭和 08 年         1933       昭和 09 年         1934       昭和 09 年         1935       昭和 10 年         1936       昭和 11 年         1937       昭和 12 年         1938       昭和 13 年         1939       昭和 15 年         1939       昭和 16 年         1940       昭和 16 年         1941       昭和 16 年         1942       昭和 16 年         1943       昭和 19 年         1943       昭和 20 年         1944       昭和 20 年         1945       昭和 21 年         1946       昭和 21 年         1947       昭和 23 年         1948       昭和 23 年         1950       昭和 23 年         1951       昭和 26 年         1952       昭和 27 年         1953       昭和 28 年         1954       昭和 28 年         1955       昭和 28 年                                                                                                    |          | 1          | 928   | 昭和 03 年 |         |
| 1930       昭和 05 年         1931       昭和 06 年         1932       昭和 07 年         1933       昭和 07 年         1933       昭和 09 年         1934       昭和 09 年         1935       昭和 10 年         1936       昭和 11 年         1937       昭和 12 年         1938       昭和 12 年         1939       昭和 13 年         1939       昭和 16 年         1940       昭和 16 年         1941       昭和 18 年         1942       昭和 18 年         1944       昭和 19 年         1945       昭和 20 年         1946       昭和 23 年         1947       昭和 23 年         1948       昭和 23 年         1949       昭和 26 年         1951       昭和 26 年         1951       昭和 26 年         1951       昭和 28 年         1951       昭和 28 年         1951       昭和 28 年         1951       昭和 28 年         1952       昭和 28 年         1951       昭和 28 年         1951       昭和 28 年         1953       昭和 28 年         1954       昭和 28 年         1955       昭和 28 年 </td <td>• 9 o</td> <td>1</td> <td>929</td> <td>昭和 04 年</td> <td></td>                                                                                                    | • 9 o    | 1          | 929   | 昭和 04 年 |         |
| 1931     昭和06年       1932     昭和07年       1933     昭和07年       1933     昭和07年       1933     昭和09年       1935     昭和10年       1936     昭和10年       1937     昭和12年       1938     昭和12年       1939     昭和12年       1939     昭和12年       1939     昭和12年       1939     昭和13年       1939     昭和14年       1939     昭和16年       1940     昭和16年       1942     昭和17年       1943     昭和187       1944     昭和21年       1945     昭和22年       1946     昭和21年       1947     昭和23年       1948     昭和23年       1951     昭和26年       1952     昭和26年       1952     昭和28年       1953     昭和28年       1951     昭和28年       1952     昭和28年       1953     昭和28年       1951     昭和28年       1952     昭和28年       1953     昭和28年       1954     昭和28年       1955     昭和28年       1956     昭和28年       1957     昭和28年       1958     昭和28年       1951     昭和28年 <td< td=""><td></td><td>1</td><td>930</td><td>昭和 05 年</td><td></td></td<>                                                                                                    |          | 1          | 930   | 昭和 05 年 |         |
| 1932       昭和 07 年         1933       昭和 08 年         1934       昭和 09 年         1935       昭和 10 年         1936       昭和 10 年         1937       昭和 10 年         1938       昭和 11 年         1939       昭和 11 年         1939       昭和 13 年         1939       昭和 13 年         1939       昭和 15 年         1940       昭和 15 年         1941       昭和 16 年         1942       昭和 17 年         1943       昭和 19 年         1944       昭和 19 年         1945       昭和 22 年         1946       昭和 23 年         1947       昭和 22 年         1948       昭和 23 年         1949       昭和 23 年         1950       昭和 26 年         1951       昭和 26 年         1952       昭和 27 年         1953       昭和 28 年                                                                                                    |          | 1          | 931   | 昭和 06 年 |         |
| 1933       昭和 08 年         1934       昭和 09 年         1935       昭和 10 年         1936       昭和 10 年         1937       昭和 10 年         1938       昭和 10 年         1939       昭和 11 年         1937       昭和 12 年         1938       昭和 13 年         1939       昭和 15 年         1940       昭和 16 年         1941       昭和 17 年         1942       昭和 17 年         1943       昭和 17 年         1944       昭和 20 年         1945       昭和 20 年         1946       昭和 22 年         1948       昭和 23 年         1949       昭和 25 年         1950       昭和 25 年         1951       昭和 26 年         1952       昭和 27 年         1953       昭和 28 年                                                                                                    |          | 1          | 932   | 昭和 07 年 |         |
| 和暦を選択する事<br>によって、西暦が<br>入力されます。<br>1938 昭和 10年<br>1936 昭和 11年<br>1938 昭和 12年<br>1939 昭和 12年<br>1939 昭和 13年<br>1939 昭和 13年<br>1939 昭和 13年<br>1939 昭和 14年<br>1940 昭和 15年<br>1941 昭和 16年<br>1942 昭和 16年<br>1943 昭和 18年<br>1944 昭和 19年<br>1945 昭和 20年<br>1946 昭和 21年<br>1946 昭和 21年<br>1948 昭和 23年<br>1948 昭和 23年<br>1949 昭和 24年<br>1950 昭和 25年<br>1950 昭和 25年<br>1951 昭和 26年<br>1952 昭和 27年<br>1952 昭和 27年<br>1953 昭和 28年 ▼                                                                                                    |          | 1          | 933   | 昭和 08 年 |         |
| 和暦を選択する事<br>によって、西暦が<br>入力されます。<br>1936 昭和11年<br>1937 昭和12年<br>1938 昭和13年<br>1938 昭和13年<br>1939 昭和14年<br>1939 昭和14年<br>1939 昭和16年<br>1940 昭和15年<br>1942 昭和17年<br>1942 昭和17年<br>1942 昭和17年<br>1944 昭和19年<br>1945 昭和20年<br>1946 昭和21年<br>1946 昭和21年<br>1946 昭和21年<br>1946 昭和21年<br>1947 昭和22年<br>1948 昭和23年<br>1948 昭和23年<br>1949 昭和24年<br>1950 昭和25年<br>1951 昭和26年<br>1952 昭和27年<br>1953 昭和28年                                                                                                    |          | 1 1        | 934   | 昭和 09 年 |         |
| 和暦を選択する事<br>によって、西暦が<br>入力されます。          1936       昭和11年         1937       昭和12年         1938       昭和13年         1939       昭和13年         1939       昭和13年         1939       昭和13年         1939       昭和15年         1940       昭和16年         1944       昭和19年         1944       昭和19年         1944       昭和21年         1945       昭和23年         1946       昭和23年         1947       昭和23年         1948       昭和23年         1950       昭和26年         1951       昭和26年         1952       昭和28年         1953       昭和28年                                                                                                    |          |            | 935   | 昭和10年   |         |
| によって、西暦が<br>入力されます。          1937       昭和12年         1938       昭和13年         1939       昭和13年         1939       昭和13年         1939       昭和14年         1940       昭和15年         1941       昭和16年         1942       昭和17年         1943       昭和19年         1944       昭和29年         1945       昭和20年         1946       昭和23年         1947       昭和22年         1948       昭和23年         1949       昭和25年         1950       昭和26年         1951       昭和26年         1952       昭和27年         1953       昭和28年                                                                                                    | 和暦を選択する事 |            | 936   | 昭和 11 年 |         |
| 1938<                                                                                                    | によって一番麻が | 1          | 937   | 昭和12年   |         |
| 入力されます。<br>1939 昭和 14 年<br>1940 昭和 15 年<br>1941 昭和 16 年<br>1942 昭和 17 年<br>1943 昭和 18 年<br>1944 昭和 19 年<br>1944 昭和 19 年<br>1945 昭和 20 年<br>1946 昭和 21 年<br>1946 昭和 21 年<br>1946 昭和 22 年<br>1948 昭和 23 年<br>1949 昭和 24 年<br>1950 昭和 25 年<br>1950 昭和 25 年<br>1951 昭和 26 年<br>1952 昭和 27 年<br>1952 昭和 27 年<br>1953 昭和 28 年                                                                                                    | にようし、四層が | 1          | 938   | 昭和13年   |         |
| 1940     昭和 15 年       1941     昭和 16 年       1942     昭和 16 年       1943     昭和 18 年       1944     昭和 19 年       1945     昭和 20 年       1946     昭和 21 年       1947     昭和 22 年       1948     昭和 23 年       1949     昭和 26 年       1950     昭和 26 年       1951     昭和 26 年       1952     昭和 28 年                                                                                                    | 入力されます。  | 1          | 939   | 昭和14年   |         |
| 1941     昭和 16年       1941     昭和 16年       1942     昭和 17年       1943     昭和 18年       1944     昭和 19年       1945     昭和 19年       1946     昭和 21年       1947     昭和 22年       1948     昭和 23年       1949     昭和 24年       1950     昭和 25年       1951     昭和 26年       1952     昭和 27年       1952     昭和 27年       1953     昭和 28年                                                                                                    |          | 1          | 940   | 昭和 15 年 | _       |
| 1942     昭和17年       1943     昭和17年       1944     昭和18年       1945     昭和29年       1945     昭和20年       1946     昭和21年       1947     昭和22年       1948     昭和23年       1949     昭和25年       1950     昭和25年       1951     昭和25年       1952     昭和27年       1952     昭和27年       1952     昭和27年       1952     昭和27年       1952     昭和27年       1953     昭和28年                                                                                                    |          | 1          | 941   | 昭和16年   |         |
| 1943     昭和18年       1943     昭和18年       1944     昭和19年       1945     昭和20年       1946     昭和21年       1947     昭和22年       1948     昭和23年       1949     昭和23年       1949     昭和25年       1950     昭和26年       1952     昭和27年       1952     昭和28年                                                                                                    |          | 1          | 942   | 昭和17年   |         |
| 1944     昭和 19年       1945     昭和 20年       1946     昭和 21年       1947     昭和 21年       1948     昭和 23年       1949     昭和 23年       1949     昭和 25年       1950     昭和 26年       1951     昭和 26年       1952     昭和 28年                                                                                                    |          | 1          | 943   | 昭和 18 年 |         |
| <ul> <li>います。</li> <li>1945 昭和 20年</li> <li>1946 昭和 21年</li> <li>1947 昭和 22年</li> <li>1948 昭和 23年</li> <li>1949 昭和 23年</li> <li>1949 昭和 23年</li> <li>1949 昭和 25年</li> <li>1950 昭和 25年</li> <li>1951 昭和 26年</li> <li>1952 昭和 27年</li> <li>1953 昭和 28年</li> </ul>                                                                                                    |          | 1          | 944   | 昭和 19 年 | _       |
| 1946     昭和 21 年       1947     昭和 22 年       1948     昭和 23 年       1949     昭和 23 年       1949     昭和 24 年       1950     昭和 25 年       1951     昭和 26 年       1952     昭和 27 年       1953     昭和 28 年                                                                                                    | います。     | 1          | 945   | 昭和 20 年 |         |
| ま9。<br>1947 昭和 22年<br>1948 昭和 23年<br>1949 昭和 24年<br>1949 昭和 24年<br>1950 昭和 25年<br>1951 昭和 26年<br>1952 昭和 27年<br>1952 昭和 27年<br>1953 昭和 28年 ▼                                                                                                    | ++       | 1          | 946   | 昭和 21 年 |         |
| 1948     昭和 23 年       1949     昭和 23 年       1949     昭和 24 年       1950     昭和 25 年       1951     昭和 26 年       1952     昭和 27 年       1953     昭和 28 年                                                                                                    | ま9。      | 1          | 947   | 昭和 22 年 |         |
| 1949     昭和 24 年       1950     昭和 25 年       1951     昭和 26 年       1952     昭和 27 年       1953     昭和 28 年                                                                                                    |          | 1          | 948   | 昭和 23 年 |         |
| 1950<                                                                                                    |          | 1          | 949   | 昭和 24 年 |         |
| 1951 昭和 26 年<br>1952 昭和 27 年<br>1953 昭和 28 年<br>男性                                                                                                    |          | 1          | 950   | 昭和 25 年 |         |
| 1952 昭和27年<br>1953 昭和28年<br>男性                                                                                                    |          | 1          | 951   | 昭和 26 年 |         |
| 月1953 昭和28年 ▼<br>男性 選択(2) 目明                                                                                                    |          | 1          | 952   | 昭和 27 年 |         |
| 男性                                                                                                    |          | 1          | 953   | 四和 28 年 | -       |
| 男性                                                                                                    |          |            |       |         |         |
|                                                                                                    | 男性       | 選択ሧ        |       |         | 閉じ      |

## <u>③売上科目の入力</u>

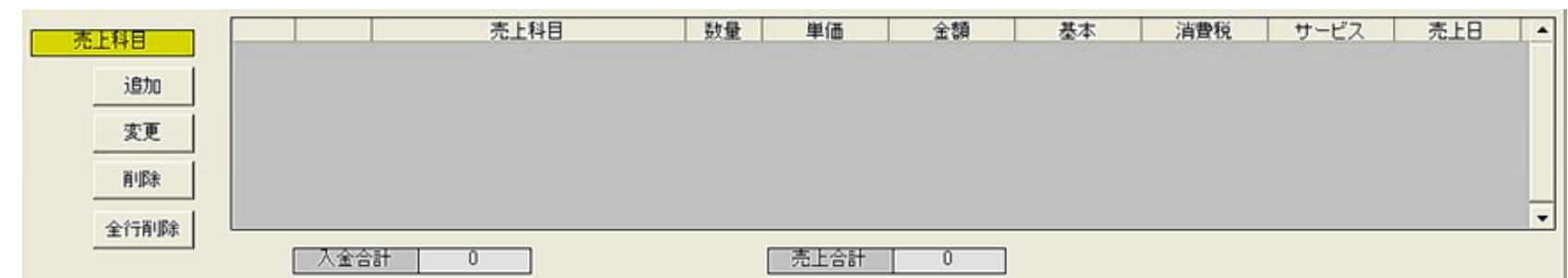

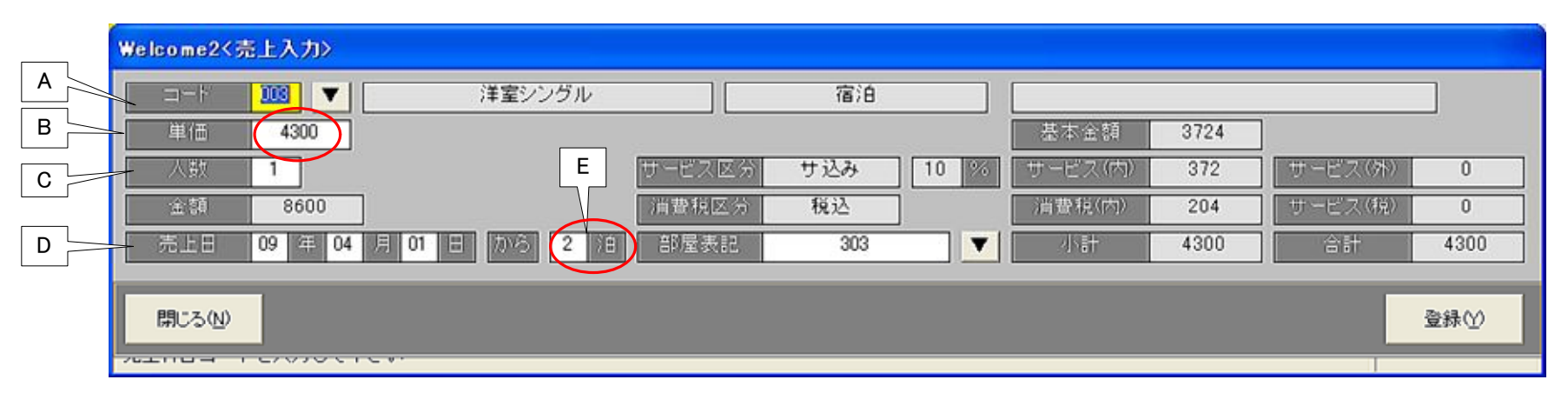

予約段階で入力可能な売上科目を登録します。
 初期段階では当然リストにはなにも表示されていません。
 追加ボタンで科目の追加を行います。
 記のような画面が表示されます。

#### (A)科目コードをキーインします。

▼ボタンで「売上科目選択画面」経由での入力も可能です。
 ・コードが宿泊部門の場合とそれ以外の場合で画面が異なります。
 【宿泊時】

単価、人数、宿泊数をキーイン

【非宿泊時】

単価、数量をキーイン

| ⊐−1 124 ▼       | コーラ  |        | 食事  |          |         |     |         |     |
|-----------------|------|--------|-----|----------|---------|-----|---------|-----|
| 単価 400          |      |        |     |          | 基本金額    | 381 | ]       |     |
| 数量 1            |      | サービス区分 | 対象外 | 10 %     | サービス(内) | 0   | サービス(外) | 0   |
| 金額 400          |      | 消費税区分  | 税込  |          | 消費税(内)  | 19  | サービス(現) | 0   |
| 売上目 09 年 04 月 0 | )1 = | 部屋表記   | 303 | <b>V</b> | 小計      | 400 | 合計      | 400 |

(B)単価をキーインします。

・マスタに登録された単価が初期値として表示されます。

・上書きする事も可能です。

(C)人数(数量)をキーインします。

宿泊の場合、人数をキーインします。
 非宿泊の場合、数量をキーインします。

(D)日付をキーインします。

・チェックアウト日が初期値として設定されています(上書きも可能)

(E)宿泊数をキーインします。

・非宿泊の場合は入力しません。

| Welcome2< | 売上入力〉                    |        |       |     |          |      |         |      |
|-----------|--------------------------|--------|-------|-----|----------|------|---------|------|
| ×         | 1000 ▼ 洋室シングル            |        | 宿泊    |     |          |      |         |      |
| 単価        | 4300                     |        |       |     | 基本金額     | 3724 | ]       |      |
| 人数        | 1                        | サービス区分 | サ込み 1 | 0 % | サービス(内)  | 372  | サービス(外) | 0    |
| 金額        | 8600                     | 消費税区分  | 税込    |     | ) 消費税(内) | 204  | サービス(親) | 0    |
| 売上日       | 09 年 04 月 01 日 70/6 2 1日 | 部屋表記   | 303   |     | 小計       | 4300 | 合計      | 4300 |
| 開じる(N)    |                          |        |       |     |          |      |         | 登録①  |

入力した内容とマスタに登録された科目属性に従い、内訳金額が算出されています。
十分確認して下さい。
上記の例では
・コード003 は
・名称が洋室シングル
・サービス料込み
・消費税込
・単価4,300円で、人数1の2泊
・金額内訳は
基本3724 サービス料372 消費税204

・以上の操作で売上科目リストに1行追加されました。

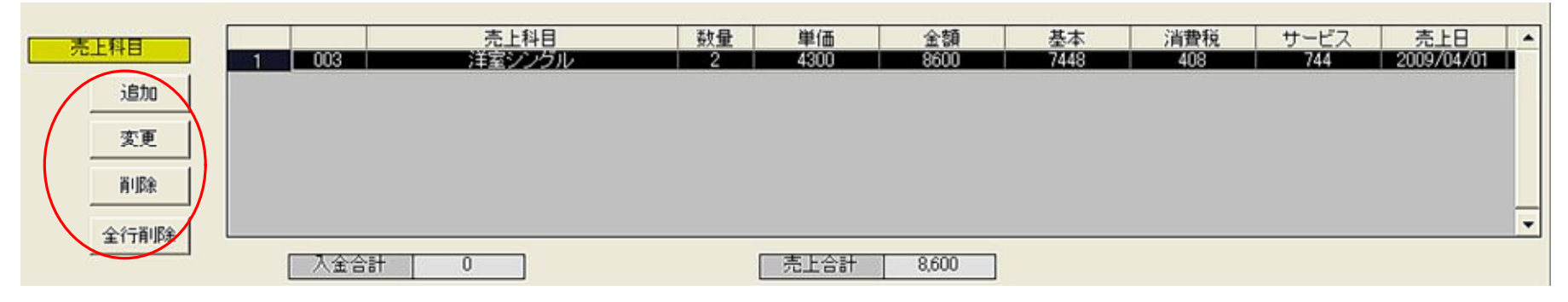

・追加ボタンでさらに科目を追加します。

・変更ボタンで選択(反転表示)した行を編集します。

・削除ボタンで選択(反転表示)した行を削除します。

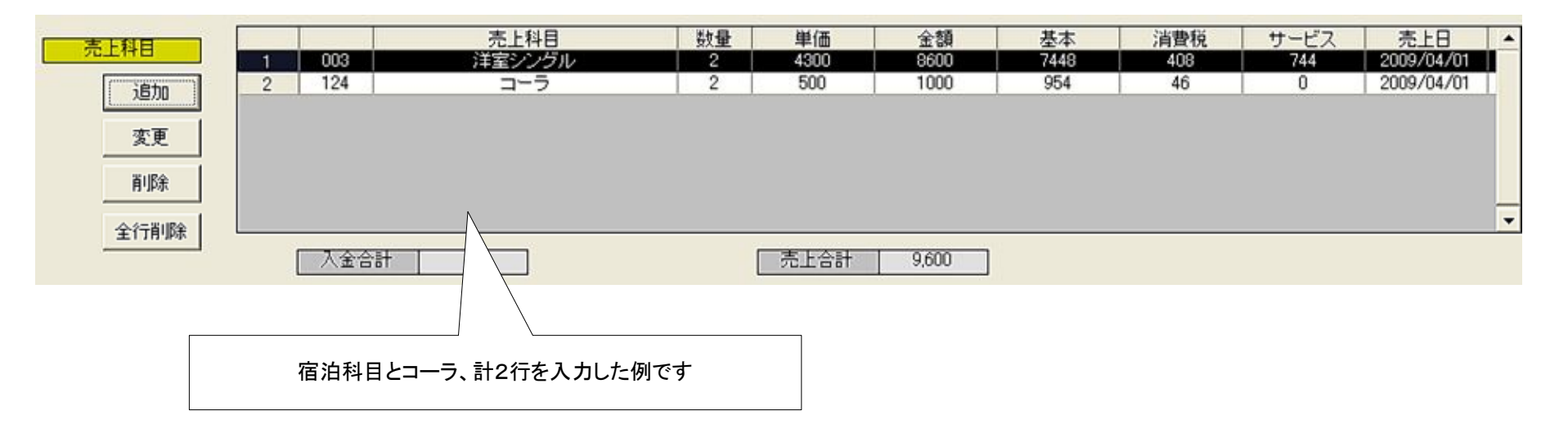

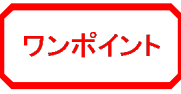

予約の段階ですべての科目を入力する必要はありません。
 後述の請求書作成時にも科目の追加は可能です。

## ●さらに詳しい売上入力(部門の分散集計)

| Welcome2<売上) | 、力》                                                                                                    |                                |                            |                                                                                                    |
|--------------|----------------------------------------------------------------------------------------------------|--------------------------------|----------------------------|----------------------------------------------------------------------------------------------------|
| 그-ド 001      | ▼   洋室シングル(朝食付                                                                                                    | t) 宿泊                          | 朝食付                        |                                                                                                    |
| 単価 4         | 800                                                                                                    |                                | 基本金額 4156                  |                                                                                                    |
| 人数 1         |                                                                                                    | サービス区分 サ込み 10 %                | ・ サービス(内) 416 サービス(外)      | 0                                                                                                    |
| 金額 4         | 1800                                                                                                    | 消費税区分 税込                       | 消費税(内)    228    サービス(税)   | 0                                                                                                    |
| 売上日 09       | 年 04 月 01 日 から 1 泊                                                                                                    | ■ 部屋表記 303 ▼                   | / 小計 4800 合計               | 4800                                                                                                    |
| COD          | 名称 部門                                                                                                    | 9 単価 消費税 サービス                  | 基本 サ(内 税(内 サ(外             | 税(外_▲                                                                                                    |
| 1 100 洋室     | をおかれて、   をおかれて、   をおかれて、 | 白 4300 税込 対象外<br>10 500 税込 対象外 | 4096 0 204 0<br>477 0 23 0 | 0                                                                                                    |
|              |                                                                                                    |                                |                            |                                                                                                    |
|              |                                                                                                    |                                |                            |                                                                                                    |
|              |                                                                                                    |                                |                            | _                                                                                                    |
|              |                                                                                                    |                                |                            | <b>•</b>                                                                                                    |
|              | 分散基本金額                                                                                                    | 4573 分散サ(内) 0                  | 分散税(内) 227 小計              | 4800                                                                                                    |
|              |                                                                                                    | 分散サ(外)                         | 分散税(外) 0   合計              | 4800                                                                                                    |
| BBU Z (M)    |                                                                                                    |                                |                            | The state of the state of the s |
| 開Uる(N)       |                                                                                                    |                                |                            | 登録(⊻)                                                                                                    |
|              |                                                                                                    |                                |                            |                                                                                                    |

売上科目 第1477月25月12(朝鮮(新) 数量 単価 4800 金額 4800 基本 4156 消費税 サービス 売上日 2009/04/01 1 001 500 500 477 2 125 カレー 500 500 2009/04/01 2009/04/01 追加 23 変更 削除 全行削除 入金合計 0 売上合計 5,800

重要

宿泊科目を単に1個の科目の売上金額として集計するのでなく レストラン部門など他の部門の売上実績としても一部を計上し たい場合に分散集計する事で細かな分析が可能になります。 ・顧客に対する売上科目はあくまで「001:洋室シングル(朝食付)」 ですが内部資料としての集計を複数の科目に分散する事ができます。

・左記の例では

・コーラおよびカレーの科目にも売上を集計します。 ・入力した4800円という売上金額をベースに コーラの単価、カレーの単価を差し引いた金額を 宿泊カレーセットの売上として計上します。

・分散計上しない場合であれば

・4800円すべてが001科目へ集計されます。

・追加、削除ボタンによって、分散リストの内訳を自由に編集できます。

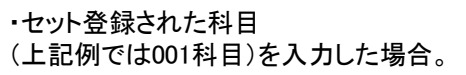

## <u>④入金科目の入力</u>

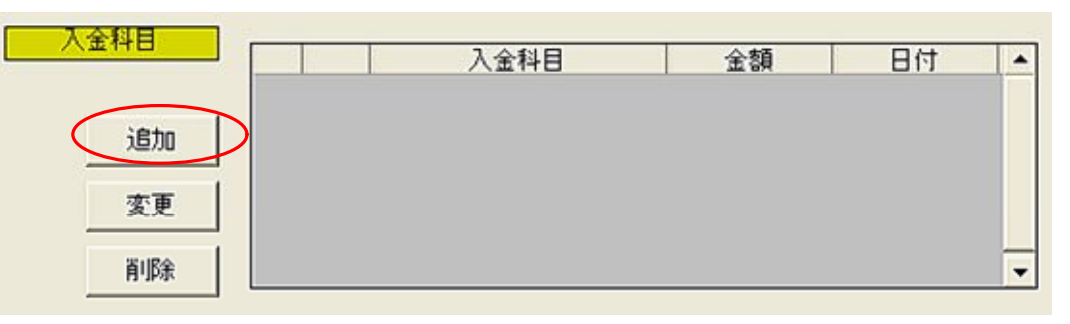

・予約段階で入力可能な入金科目を登録します。

・初期段階では当然リストにはなにも表示されていません。

・追加ボタンで科目の追加を行います。

・下記のような画面が表示されます。

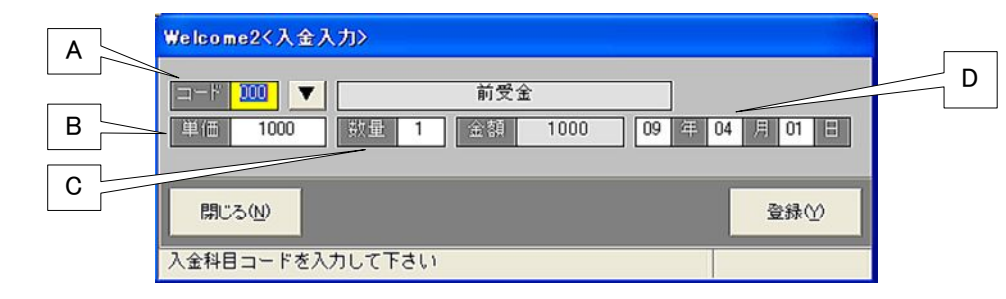

(A)入金科目コードをキーインします。

・▼ボタンで「入金科目選択画面」経由での入力も可能です。 (B)単価をキーインします。

(C)数量をキーインします。

(D)入金日をキーインします。(初期値では当日がセットされています)

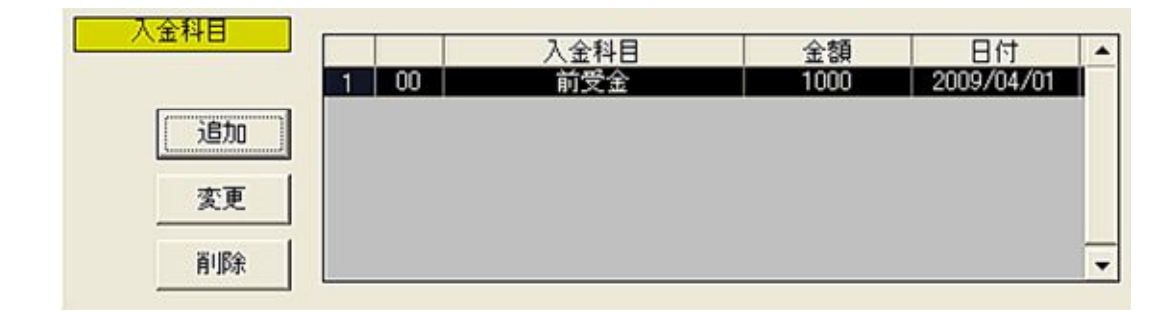

## ⑤メモおよび予約金の入力

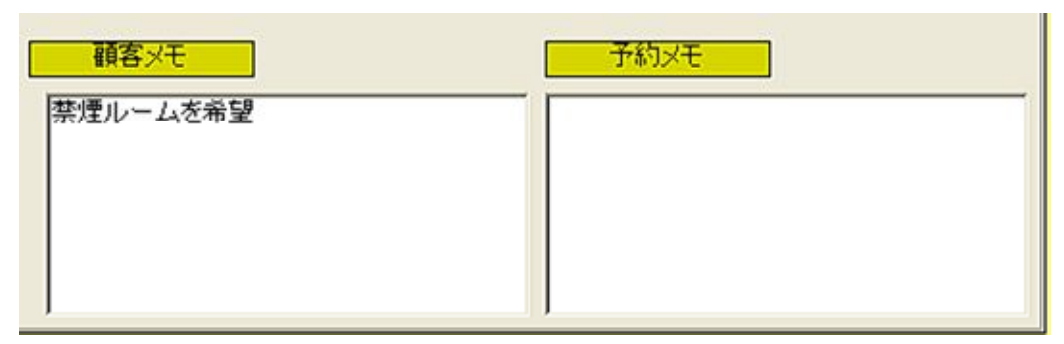

コメントを入力します。

・Shift+Enterで改行します。

・フリーフォーマットでメモを残す事ができます(半角255文字まで)

・このメモは次回、同じ顧客が予約した際も表示されます。

以上の操作で「新規予約」が追加されました。 メインパネルに戻ると指定のボックスが黄色(予約済み)に変わっています。 ※ここでは黄色ですが、環境設定で変更することができます。

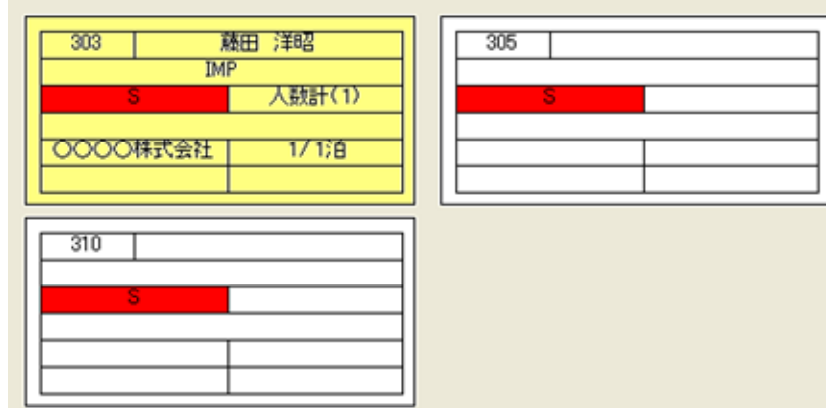

## 2. 宿泊予約の変更

#### 2-1. 予約の変更対象を選択

新規予約時は、空白ボックスをクリックしました。

登録済みの予約を変更するには、予約済み(黄色)のボックスをクリックします。

| 303 藤    | 田洋昭                      |
|----------|--------------------------|
| IMP      | 人数計(1)                   |
| 0000株式会社 | チェックイン<br>予約変更<br>部屋移動 ▶ |
| 310      |                          |

目的のボックスを選択後、マウス右クリックにより「予約変更」を選択します。

| Welcome2〈予約変更〉                                             |                                                                                    |
|------------------------------------------------------------|------------------------------------------------------------------------------------|
| 受付番号 000023 操作担当 💌                                         | 積客番号 0000000001 ▼ 「 同じ番号で追加登録                                                      |
| 子約17回を編集 男性 1 女性 0 子供 0 団体 0                               | 氏名 藤田 洋昭         会社名 IMP           ウ>%107年                                         |
| 部履 略称 日付 泊鉄 男性 女性 子供 団体 ▲     1 303 303 09/04/01 1 1 0 0 0 | 電話 0951112222 0953334444 (15) 0 男性<br>新/単 8528105 ▼ 単次 42 ▼ 系線単                    |
|                                                            |                                                                                    |
|                                                            | 生年月日 1962 昭和 37年 ▼ 2 月 13 日<br>利用回転 10 回目<br>MAL welcome@impco.jp<br>新日 2009/04/01 |
|                                                            | 福介先 1 ▼ 0000株式会社 日本区分 02 ▼ 股                                                       |
| +ェックイン 09/04/01 1 :A 副資語刻 色                                | 20区 04 ▼ 福田県 項目5 00 ▼ 温沢なし                                                         |
|                                                            | DM発行 04 ▼ お礼状 項目6 00 ▼ 選択なし                                                        |
| 売上・入金                                                      | 了約履歴                                                                               |
| ホ上科日<br>1 001 注意シンラルズ(研究(す))<br>注意な<br>末更<br>副印象<br>全(市)印象 | 22.5 4418 2.24 22.5 22.5 200/07/01 1<br>1 4800 4155 225 415 200/07/01              |
| 入金合計         0           入金科目         1 会報目         会報     |                                                                                    |
| 二二二二二二二二二二二二二二二二二二二二二二二二二二二二二二二二二二二二                       |                                                                                    |
| 開いる型                                                       | 「 チェッジイン 重務公                                                                       |
| 紹介先コードをキーインして下さい                                           |                                                                                    |

・環境設定で指定した色合いで表示されている事以外は、新規予約時と同じ画面が表示 されているはずです。

・新規登録時同様の手順で、内容を変更して下さい。

・予約した部屋の内容を変更する場合は次ページを参照下さい。

#### <u>2-2.予約部屋の変更</u>

部屋の状況を変更する場合、「予約内容を編集」ボタンをクリックします。

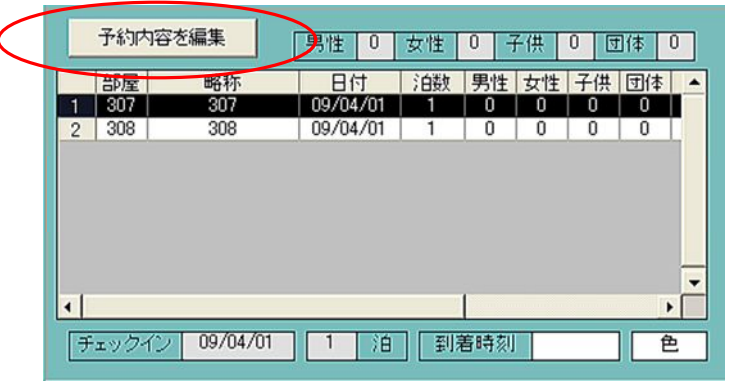

下記のような、予約編集画面が表示されます。

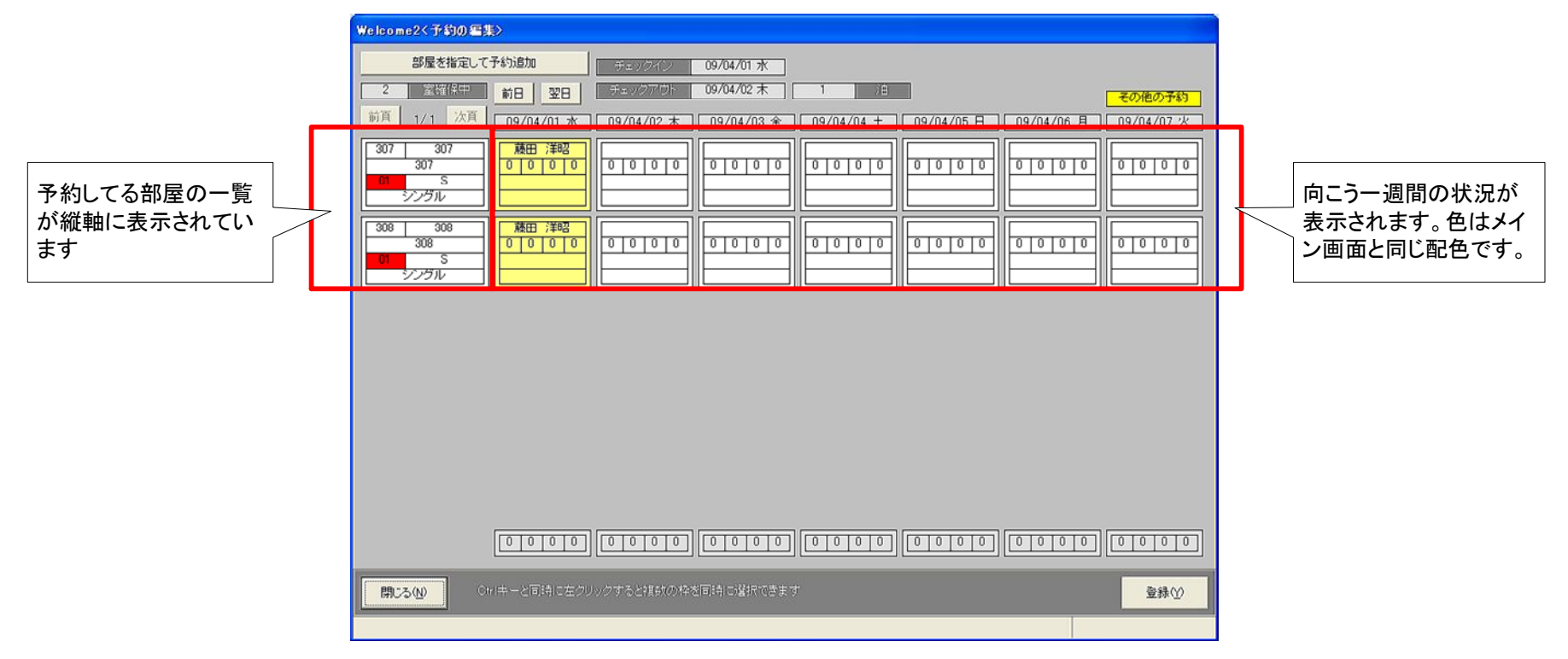

ページ 19

#### ●部屋ごとの情報を編集

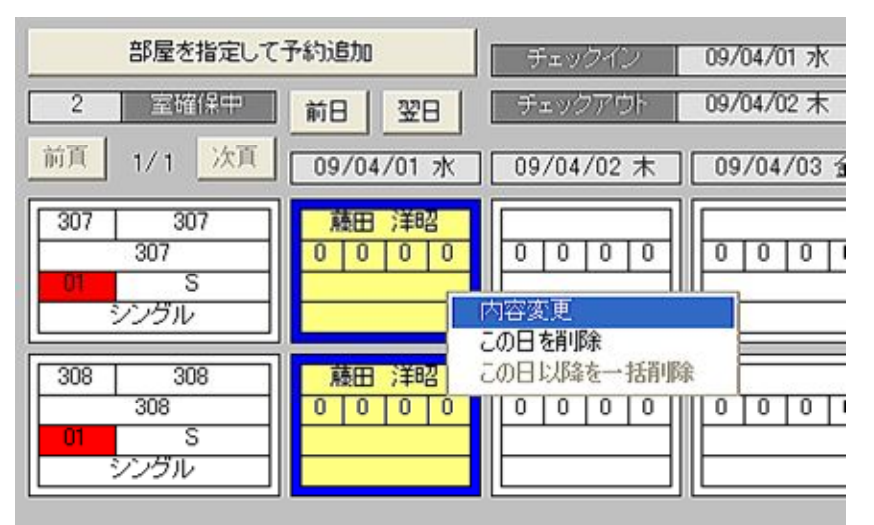

・変更したい部屋を選択し(カーソル表示し)プルダウンメニューから「内容編集」を選びます。

・下記の画面が表示されます。

| 氏名  | 藤田 洋昭 |                                                         |
|-----|-------|---------------------------------------------------------|
| 男性  | 0     | 「編集した内容は」                                               |
| 女性  | 0     | ◎ 選択したものだけ」に適用する                                        |
| 子供  | 0     | <ul> <li>C 全ての部屋に適用する</li> <li>C 同じ部屋のみに適用する</li> </ul> |
| 団体  | 0     |                                                         |
| 備考1 |       |                                                         |
| 備考2 |       |                                                         |

#### (A)氏名をキーインします。

デフォルトでは顧客名称が設定されています。 部屋ごとに利用者を変えたい時にはそれぞれに氏名を設定できます。

(B)4種類の人数をキーインします。

(C)備考を2段キーインします。

以上の例では801と701を同時に編集していますが

801、701それぞれ単独で選択し「内容変更」事で、それぞれの部屋ごとに氏名や人数を設定できます。 ・そうする事で予約は「藤田」のままですが、701の使用者だけを「山田」に変える事ができます。 ・同じく人数や備者についても、部屋ごとにそれぞれ設定できます。

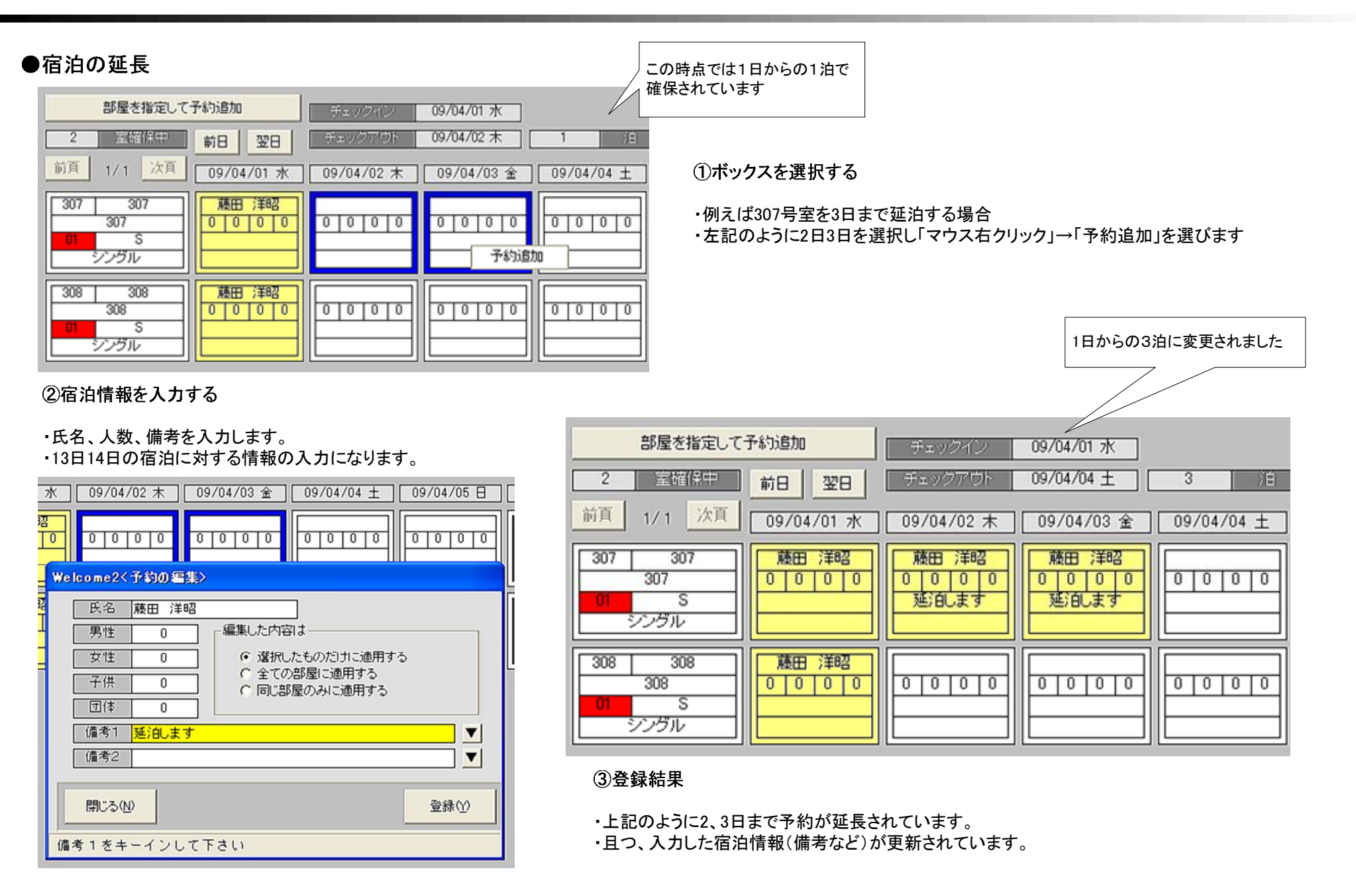

| ●部屋の追加                                                                                                    | ①部屋を追加する                                                                          |
|----------------------------------------------------------------------------------------------------|-----------------------------------------------------------------------------------|
| 部屋を指定して予約追加     オェックイン     09/04/01 水       2     室端保中     前日     翌日     チェックアウト     09/04/04 ±       前頁     1/1     次頁     09/04/01 水     09/04/02 木     09/04/03 金       307     307     藤田 洋昭     藤田 洋昭     藤田 洋昭                                                                                                    | ・307号室と308号室以外に予約する部屋を追加したいとします。<br>・「部屋を指定して予約追加」ボタンをクリックします。                    |
| 307     0000     0000     0000     0000     0000     0000     0000     0000     0000     0000     0000     0000     0000     0000     0000     0000     0000     0000     0000     0000     0000     0000     0000     0000     0000     0000     0000     0000     0000     0000     0000     0000     0000     0000     0000     0000     0000     0000     0000     0000     0000     0000     0000     0000     0000     0000     0000     0000     0000     0000     0000     0000     0000     0000     0000     0000     0000     0000     0000     0000     0000     0000     0000     0000     0000     0000     0000     0000     0000     0000     0000     0000     0000     0000     0000     0000     0000     0000     0000     0000     0000     0000     0000     0000     0000     0000     0000     0000     0000     0000     0000     0000     0000     0000     0000     0000     0000     0000     0000     0000     0000     0000     0000     0000     0000     0000     0000     0000     00000     0000     0000     0000 | Welcome2<子約の追加>         ○ 部屋タイプにこだわらず       ● 部屋タイプを指定         19 年 4 月 1 日から 1 泊 |
| <ul> <li>②空室検索を行う</li> <li>・右の画面が表示されます。         <ul> <li>(A)宿泊開始日付をキーインします。</li> <li>Enterの空押しでこの予約全体のチェックイン日か<br/>自動で付加されますが<br/>任意の日付を入力しても構いません</li> <li>(B)検索ボタンをクリックします</li> <li>(C)検索結果がリスト表示されました。<br/>例によると<br/>101、202、202、301、302、307については予約済み<br/>になっています(黄色)</li> <li>(D)予約したい部屋を選択します。<br/>ボタンを押すと*マークが付加されます。</li> </ul> </li> </ul>                                                                                                    | A<br>B<br>B<br>B<br>B<br>B<br>B<br>B<br>B<br>B<br>B<br>B<br>B<br>B                |
| 例では203号室を選択しました。<br>(E)他に追加したい部屋がなければ「登録」します。<br>(Dを繰り返して複数の部屋を指定しても可)                                                                                                    | すべてチェック       チェックを解除       自動追加数       1       室を自動選択         閉じる(N)       登録(Y) |

# ページ 22

| 部屋を指定して                        | 予約追加               | チェックイン                      | 09/04/01 水                |
|--------------------------------|--------------------|-----------------------------|---------------------------|
| 3 室曜保中                         | 前日 翌日              | ■ チェックアウト                   | 09/04/04 ±                |
| 前頁 1/1 次頁                      | 09/04/01 水         | 09/04/02 木                  | 09/04/03 金                |
| 203 203<br>203<br>01 S<br>シングル |                    |                             |                           |
| 307 307<br>307<br>01 S<br>シングル |                    | 藤田 洋昭<br>0 0 0 0 0<br>延泊します | 藤田 洋昭<br>0 0 0 0<br>延泊します |
| 308 308<br>308<br>01 S<br>シングル | 藤田 洋昭<br>0 0 0 0 0 |                             |                           |

#### ③結果

・前ページで操作した内容に従い 1日からの1泊で 203号室が 予約追加された事が確認できます。

#### ●部屋の削除

| 前頁 1/1 次頁                      | 09/04/01 水         | 09/04/02 木                  | 09/0            |
|--------------------------------|--------------------|-----------------------------|-----------------|
| 203 203<br>203<br>01 S<br>シングル | 藤田 洋昭<br>0 0 0 0 0 |                             |                 |
| 307 307<br>307<br>01 S<br>シングル | 藤田 洋昭<br>0 0 0 0 0 | 藤田 洋昭<br>0 0 0 0 0<br>延泊します | 藤田<br>0 0<br>延泊 |
| 308 308<br>308<br>01 S<br>シングル |                    | 内容変更<br>この日を削除<br>この日以降を一括削 |                 |

#### ①ボックスの選択

・308号室1日の1泊を削除したい場合

・左記のような状態でボックスを選択し「マウス右クリック」→「この日を削除」を選択します。

| 0 | Welcome2         | X   |
|---|------------------|-----|
| 扇 | 違択した予約を削除します     | すか? |
| 0 | (2019) (1012 (N) |     |

| 203 203<br>203<br>01 S<br>シングル | 藤田 洋昭 0 0 0 0      |                             |
|--------------------------------|--------------------|-----------------------------|
| 307 307<br>307<br>01 S<br>シングル | 藤田 洋昭<br>0 0 0 0 0 | 藤田 洋昭<br>0 0 0 0 0<br>延泊します |
| 308 308<br>308<br>01 S<br>ジングル |                    |                             |

・308号室1日の1泊が空室(白)になりました。

#### ●予約部屋変更のまとめ

| Welcome2<予約の編集>                                                      |                        |                       |                       |
|----------------------------------------------------------------------|------------------------|-----------------------|-----------------------|
| 部屋を指定して予約追加                                                          | チェックイン 09/04/01 水      |                       |                       |
| 3 室確保中 前日 翌日                                                         | チェックアウト 09/04/04 土     | 3)1                   | その他の予約                |
| 前頁 1/1 次頁 09/04/01 水                                                 | 09/04/02 木 09/04/03 金  | 09/04/04 ± 09/04/05 日 | 09/04/06 月 09/04/07 火 |
| 203     203       203     203       0     0       0     0       シングル |                        |                       |                       |
| 307 307<br>307<br>0 0 0 0<br>シングル<br>第日 洋昭<br>0 0 0 0                | 藤田 洋昭<br>0 0 0 0 0<br> |                       |                       |
| 308 308<br>308<br>0 0 0 0 0<br>シングル                                  |                        |                       |                       |
|                                                                      |                        |                       |                       |
|                                                                      |                        |                       |                       |
|                                                                      |                        |                       |                       |
| 開じる(N) Ctrlキーと同時に左が                                                  | リックすると複数の枠を同時に遅択できます   |                       | 登録♡                   |
|                                                                      |                        |                       |                       |

ワンポイント

・変更したいボックスを選択し「マウス右クリック」する 事で予約を追加したり削除したりできます。

·宿泊延長

・一旦はダブルで予約したがツインに変更

・それぞれのボックスの宿泊情報を編集できます。
 ・部屋ごとの使用者名
 ・部屋ごとの人数
 ・部屋ごとの備考(食事時間など)

・リストにない部屋を新たに追加する事もできます。
 ・もう一部屋ツインを追加したい

・自分以外の予約については「その他」カラーで表示されています。

308号室は5日はリザーブ済み

#### <u>3-1. 対象の予約を選択してチェックイン</u>

チェックインするには、対象となる予約済み(黄色)のボックスを右クリックし、「チェックイン」を選択します。

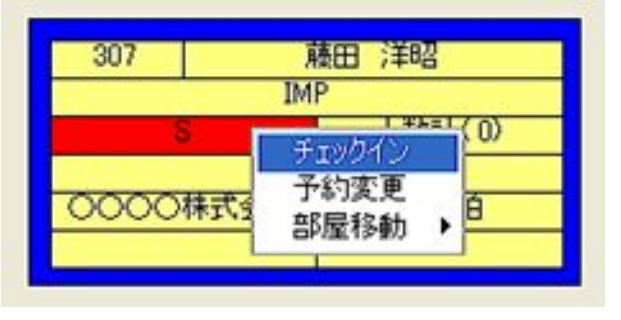

| Welcome2〈チェゥクイン〉                                                                                                    |                                                                                                    |
|----------------------------------------------------------------------------------------------------|----------------------------------------------------------------------------------------------------|
| 受付番号 000026 操作担当 ▼                                                                                                    | 顧客番号 0000000001 ▼ 「同じ番号で追加登録                                                                                                    |
| 予約内容を編集         男性         0         女性         9         日         0         日         0         日         0         日         1         10         0         0         0         0         0         0         0         0         0         0         0         0         0         0         0         0         0         0         0         0         0         0         0         0         0         0         0         0         0         0         0         0         0         0         0         0         0         0         0         0         0         0         0         0         0         0         0         0         0         0         0         0         0         0         0         0         0         0         0         0         0         0         0         0         0         0         0         0         0         0         0         0         0         0         0         0         0         0         0         0         0         0         0         0         0         0         0         0         0         0         0         0 <t< th=""><th>氏名     施田     洋昭       方&gt;次位74     0953334444     住別       変便     9528105     英名     42       変便     第位       資便     第位       資便     第位       第位     第位       第位     第位       第日     第位       第日     第日       13-10     750階記       〇人力は確認不要の意味       第日     10       第日     第日       第日     第日       第日     第日       第日     第日       第日     10       四日     第日       第日     2009/04/01       第日     第日       第日     10       四日     第日       第日     2009/04/01       第日     第日       第日     第日       第日     第日       第日     第日       第日     第日       第日     第日       第日     第日       第日     第日       第日     第日       第日     第日       第日     第日       第日     第日       第日     第日       第日     第日       第日     第日       第日     第日       第日     第日       第日&lt;</th></t<> | 氏名     施田     洋昭       方>次位74     0953334444     住別       変便     9528105     英名     42       変便     第位       資便     第位       資便     第位       第位     第位       第位     第位       第日     第位       第日     第日       13-10     750階記       〇人力は確認不要の意味       第日     10       第日     第日       第日     第日       第日     第日       第日     第日       第日     10       四日     第日       第日     2009/04/01       第日     第日       第日     10       四日     第日       第日     2009/04/01       第日     第日       第日     第日       第日     第日       第日     第日       第日     第日       第日     第日       第日     第日       第日     第日       第日     第日       第日     第日       第日     第日       第日     第日       第日     第日       第日     第日       第日     第日       第日     第日       第日     第日       第日< |
| 売上・入金                                                                                                    | 予約履歴                                                                                                    |
| 先上科目         先上科目           追加         2支更           所珍年         全行用求許                                                                                                    |                                                                                                    |
| 入金谷計         0           入金谷計         0           入金村日         金額           通知         入金村日           変更         角野菜                                                                                                    | 先上合計 4800 日付 ▲ (報告)×モ デ45)×モ ▼                                                                                                    |
| 開じる役 予約の株満                                                                                                    | マ チェックイン 重線公                                                                                                    |

・環境設定で指定した色合いで表示されている事以外は、新規予約時や予約 変更時と同じ画面が表示されているはずです。

・新規登録時同様の手順で、内容を変更する事もできます。

・再下段の「チェックイン」マークがついている事を確認して下さい。

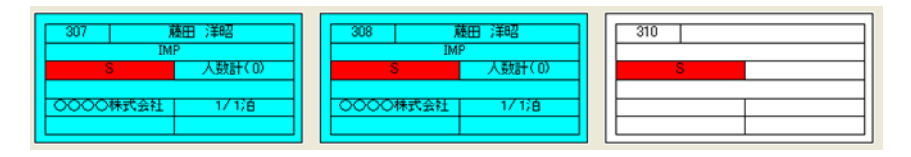

・メイン画面に戻ると、ボックスが予約済み(黄色) からチェックイン(ブルー色)に変わっています。 ※カラーは変更可能です。

# 4. 請求書作成

#### <u>4-1. 請求書作成画面を開く</u>

①請求書を作成するには、対象となるチェックイン済みのボックスをクリックします。

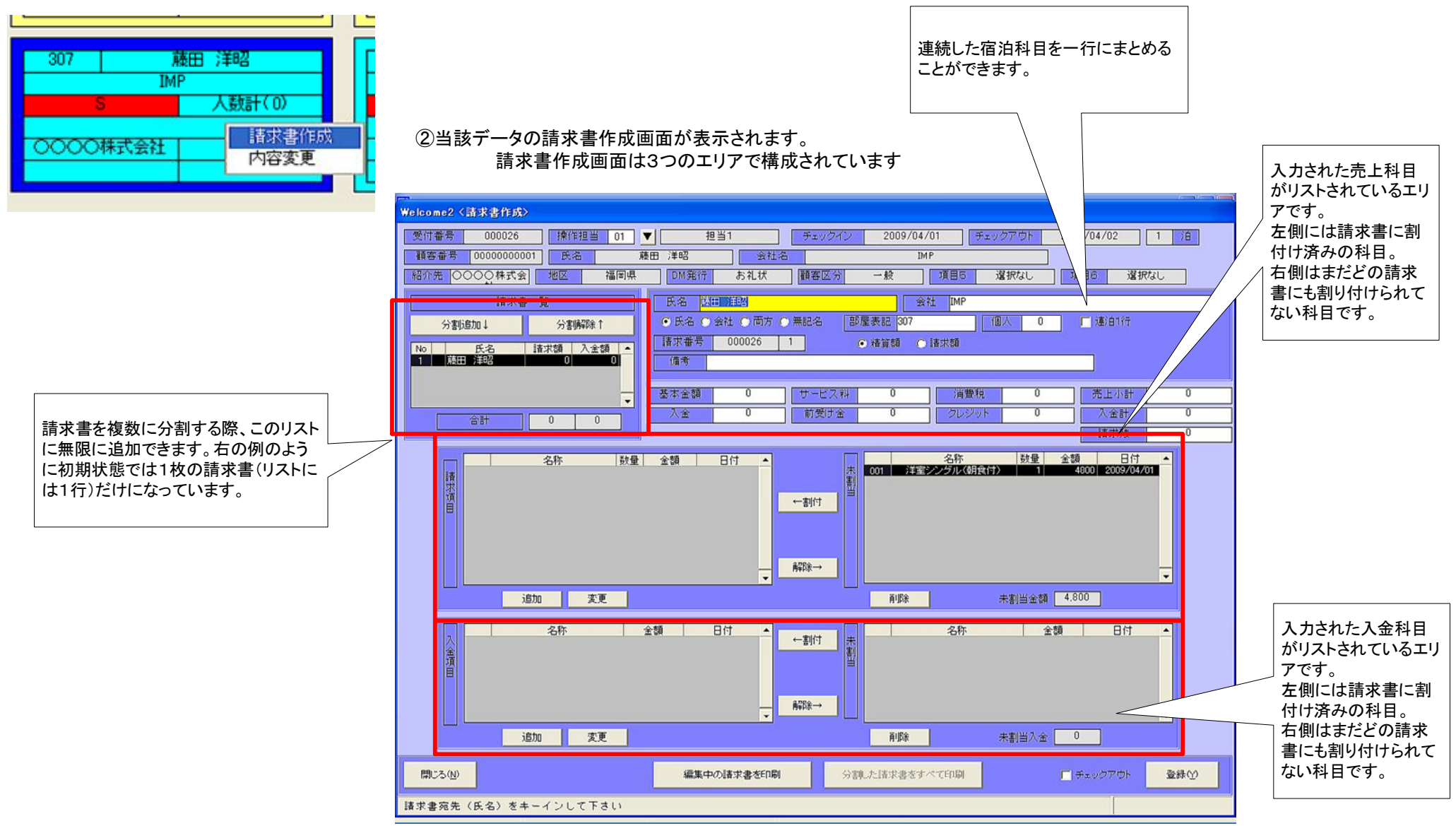

#### 4-2.請求書を分割

①分割追加ボタンをクリックする事で請求書を複数枚に分割できます。
 ・初期状態は下記のように「1枚」だけの状態で起動されます。

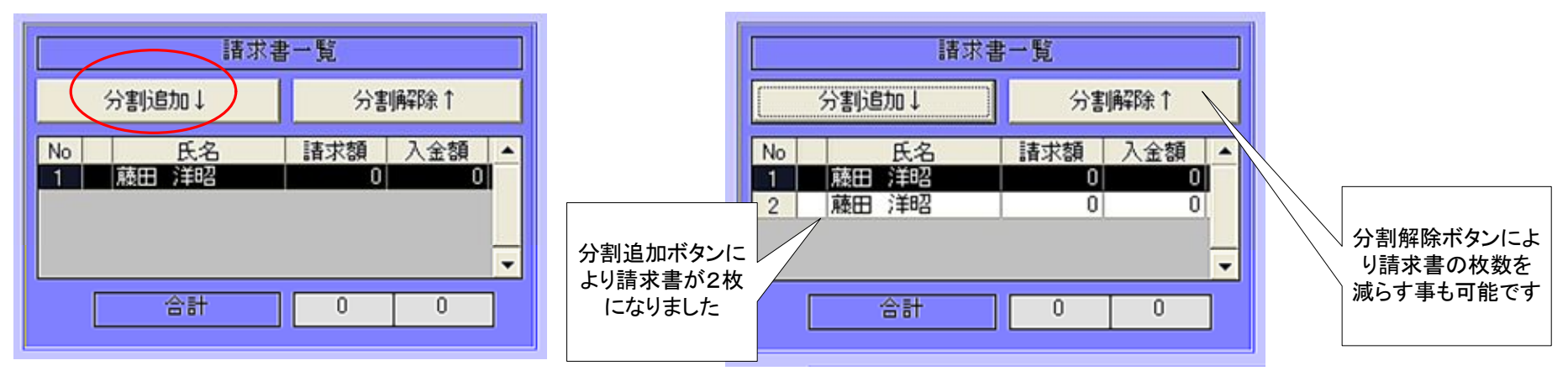

#### <u>4-3. 編集する請求書を選択</u>

これから編集したい請求書を選択(反転表示)クリックします。

| 分割追加↓ |       | 分割  | 分割解释除↑ |    |
|-------|-------|-----|--------|----|
| No    | 氏名    | 請求額 | 入金額    | *  |
| 1     | 藤田 洋昭 | 0   | 0      | 83 |
| 2     | 藤田 洋昭 | 0   | 0      |    |
|       |       |     |        |    |
|       |       |     |        | Ŧ  |

#### <u>4-4. 売上科目を計上</u>

①予約の登録(または変更)時に入力した売上科目があれば表示されているはずです。
 ・この例では下段に「室料」と「コーラ」の2行が表示されています。

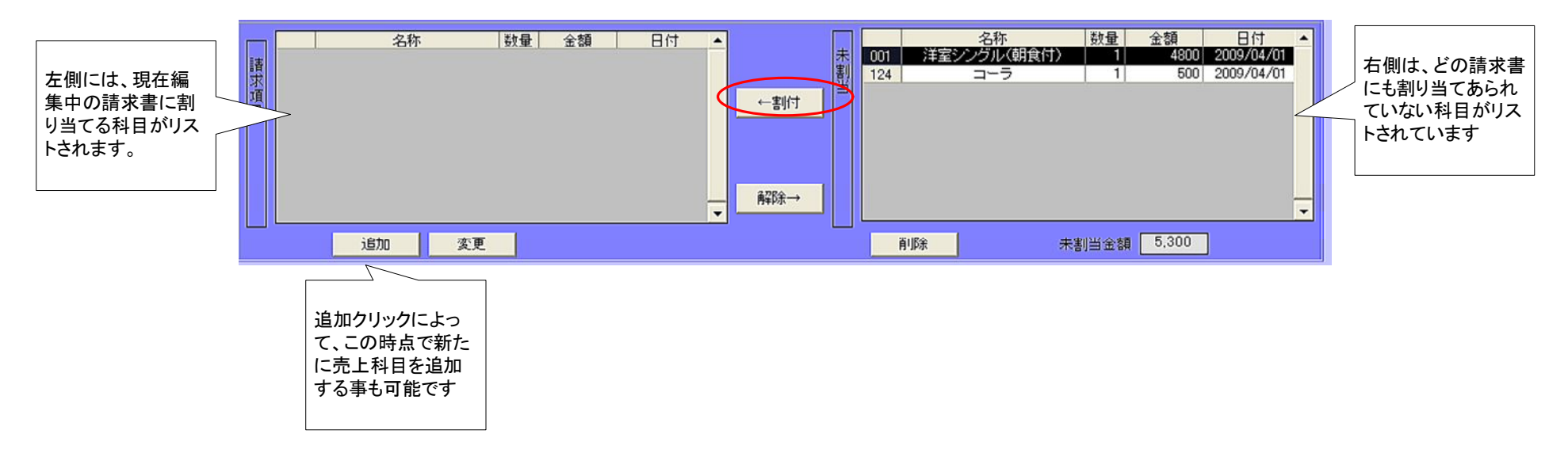

#### ②001:室料を請求書に割り当てます。行を選択そし「←割付」をクリックします

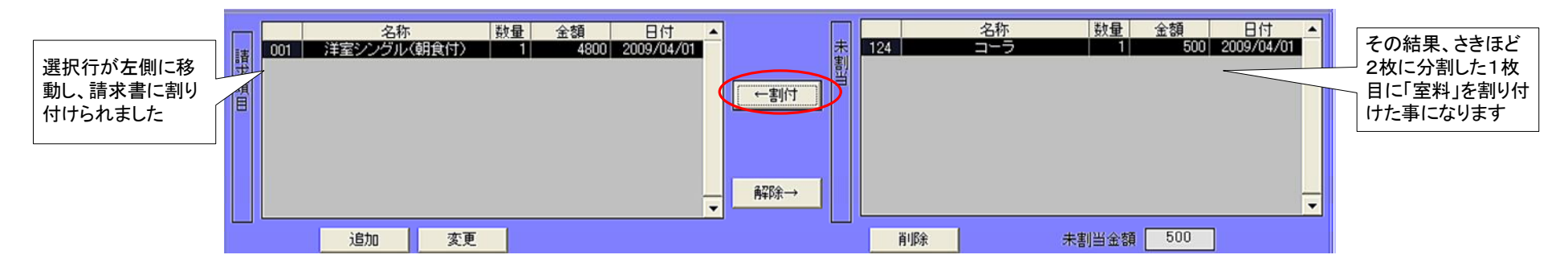

③再度請求書分割リストへ戻り、今度は2枚目を選択し「選択行を編集→」をクリックします

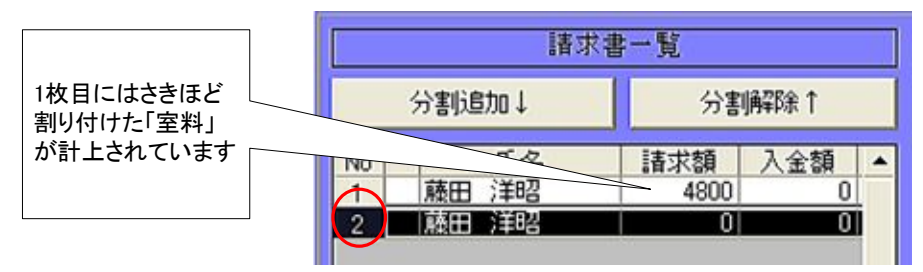

④未割り当て分として下段に「ビール」が1行残っています。

|   |     | 名称  | 数量 | 金額   日付       | <b>_</b> |    | 名称 | 数量    | 金額 | 日付 | • |
|---|-----|-----|----|---------------|----------|----|----|-------|----|----|---|
| 语 | 124 | コーラ | 1  | 500 2009/04/0 | 1 2      |    |    |       |    |    |   |
| 求 |     |     |    |               |          | 4  |    |       |    |    |   |
| 冒 |     |     |    |               | ←割付      |    |    |       |    |    |   |
|   |     |     |    |               |          |    |    |       |    |    |   |
|   |     |     |    |               |          |    |    |       |    |    |   |
|   |     |     |    |               |          |    |    |       |    |    |   |
|   |     |     |    |               |          |    |    |       |    |    |   |
|   |     |     |    |               | L        |    | _  |       |    |    |   |
|   | 追加  | 変更  |    |               |          | 削除 |    | 未割当金額 | 0  |    |   |

・「←割付」ボタンにより、2枚目の請求書へ「コーラ」を割り付けます

⑤その結果、1枚目に室料、2枚目にビールが請求割付されたはずです

|    | 分割追加↓ | 分割   | 甬罕1余↑ |   |
|----|-------|------|-------|---|
| No | 氏名    | 請求額  | 入金額   | 1 |
| 1  | 藤田 洋昭 | 4800 | 0     | 1 |
| 2  | 藤田 洋昭 | 500  | 0     |   |

#### <u>4-5. 入金科目を計上</u>

①以上の操作で「売上科目」を請求書計上する操作が終わりです。 同様の操作で入金科目についても割り付けて下さい

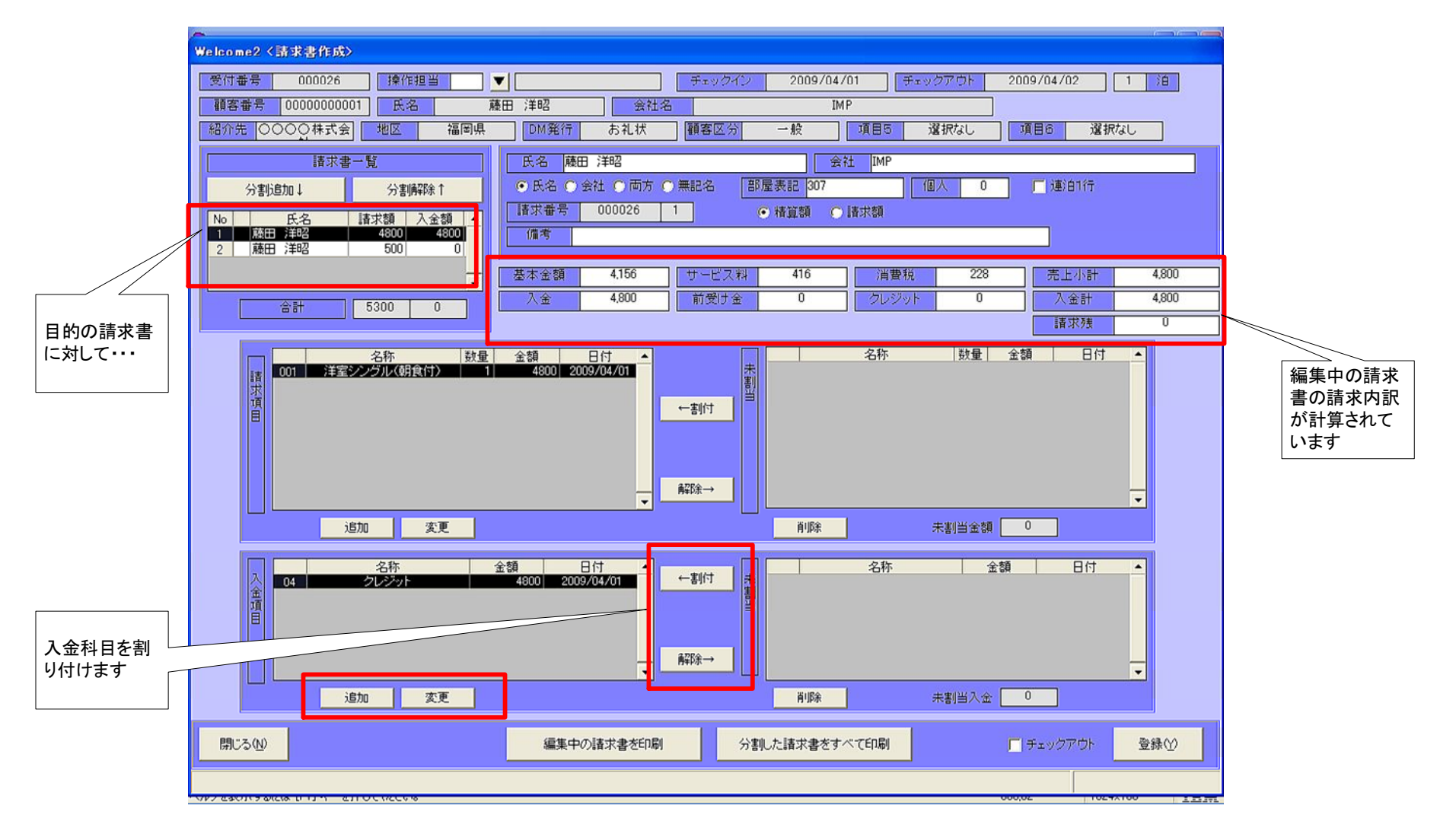

#### <u>4-6. 請求書の印刷</u>

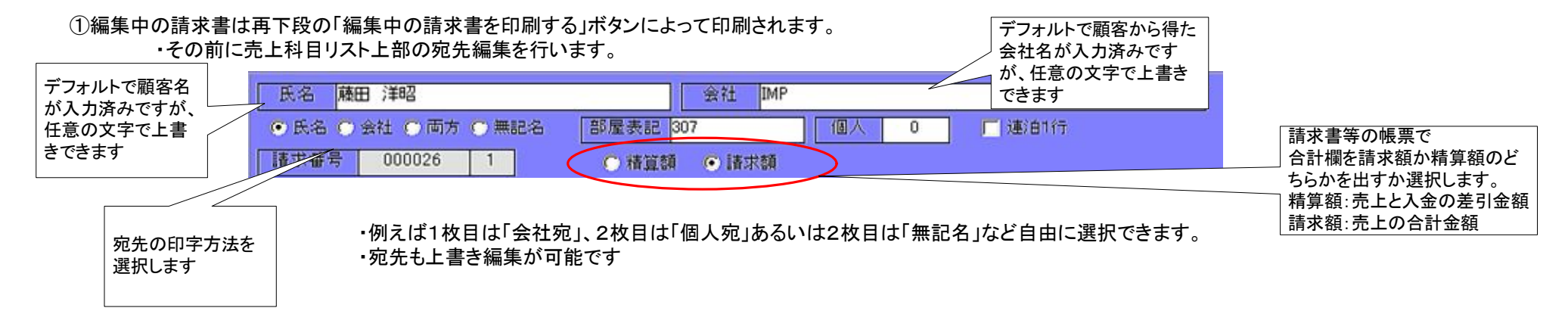

#### ②「編集中の請求書を印刷する」ボタンをクリックします

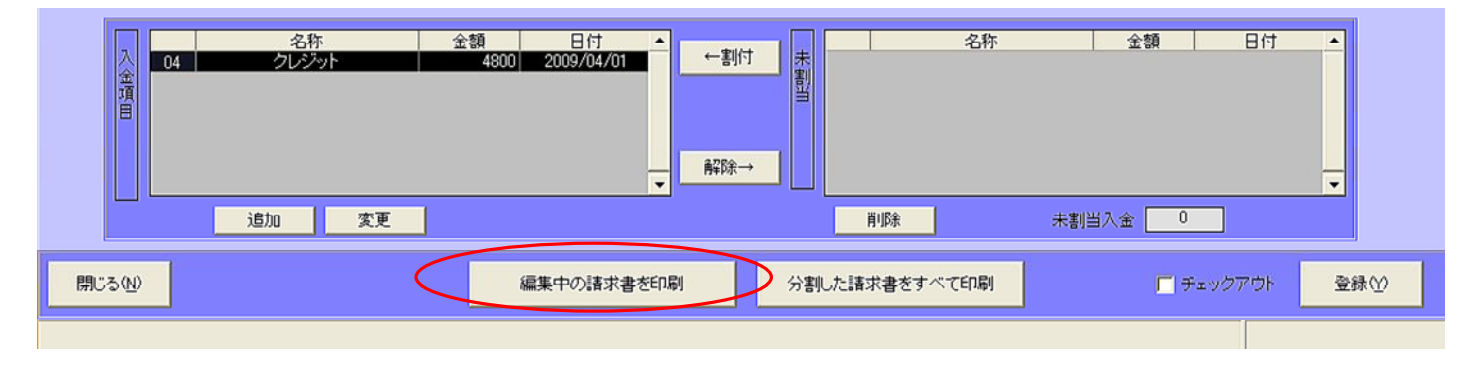

#### ③下記画面が表示されます。印刷ボタンを押すと右記帳票が印字されます。

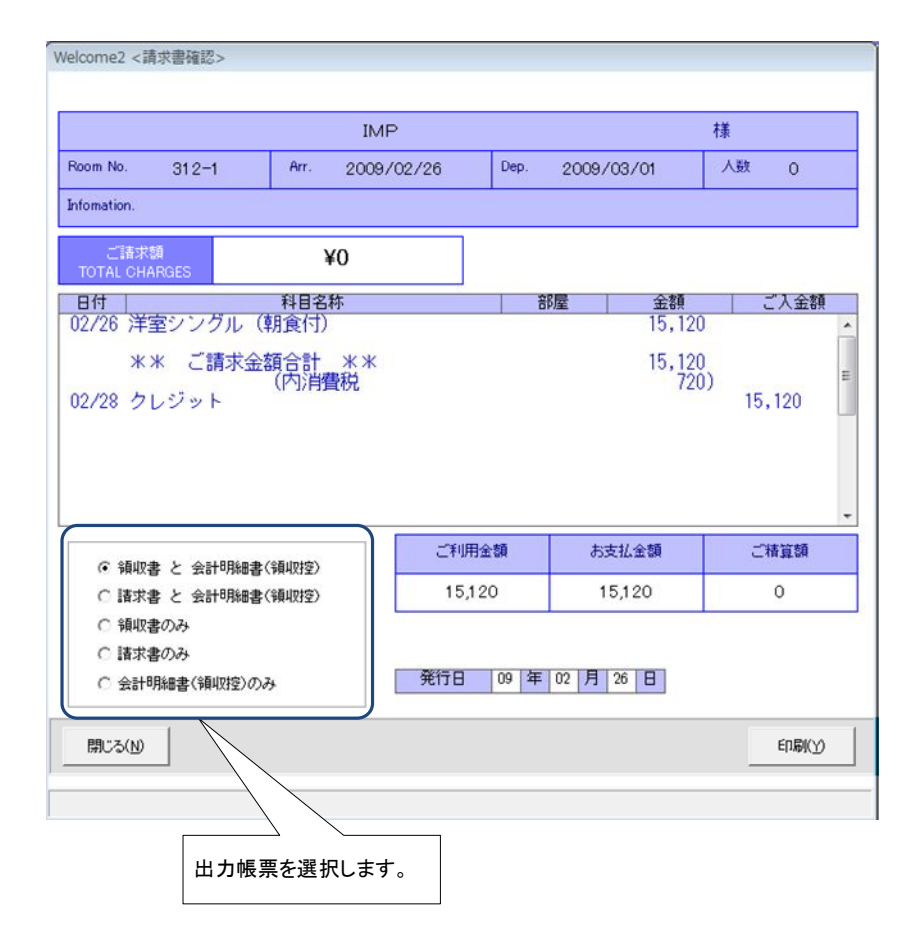

請求書

発行日 2009/02/26

|         |            | お名<br>NAME | 前   |               |   |               |
|---------|------------|------------|-----|---------------|---|---------------|
| IMP     |            |            |     | 様             |   | ロゴイメージやロ座番号等を |
| 部屋番号    | 到着日        | 出発日        | 人数  | ご請求金額         |   | 表示させます。       |
| Room No | Aprival    | Departure  | Pax | Total Account |   |               |
| 312-1   | 2009/02/26 | 2009/03/01 |     | ¥0            | L |               |

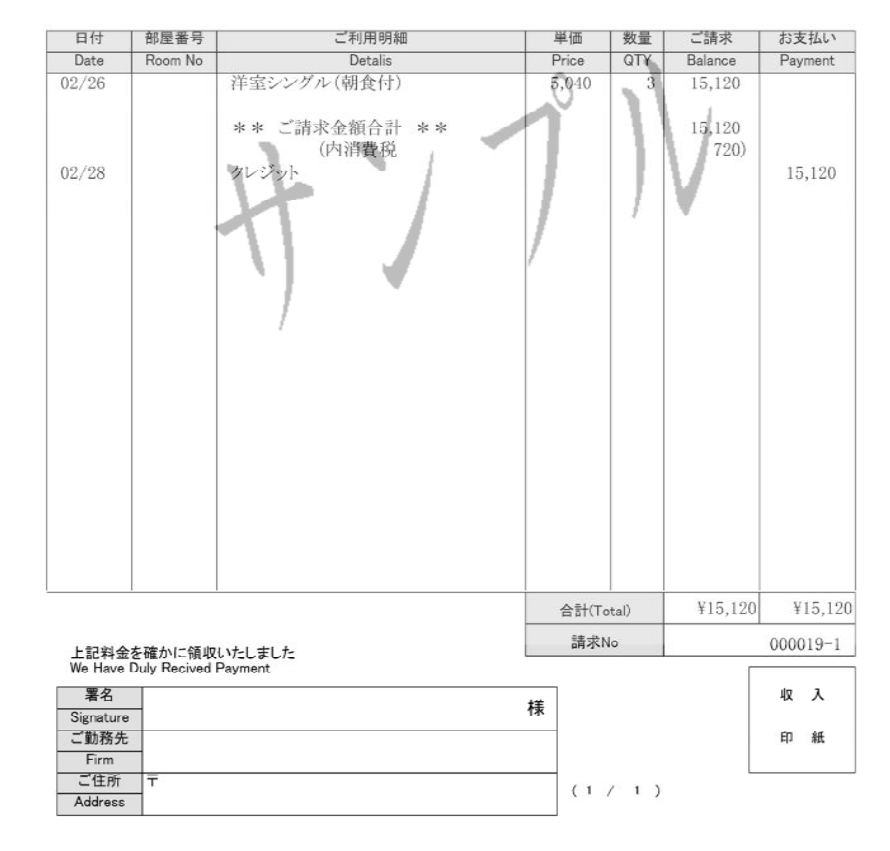

# 5. メモの利用

### <u>5-1.メモタブの概要</u>

メモタブで利用できる機能を説明します。

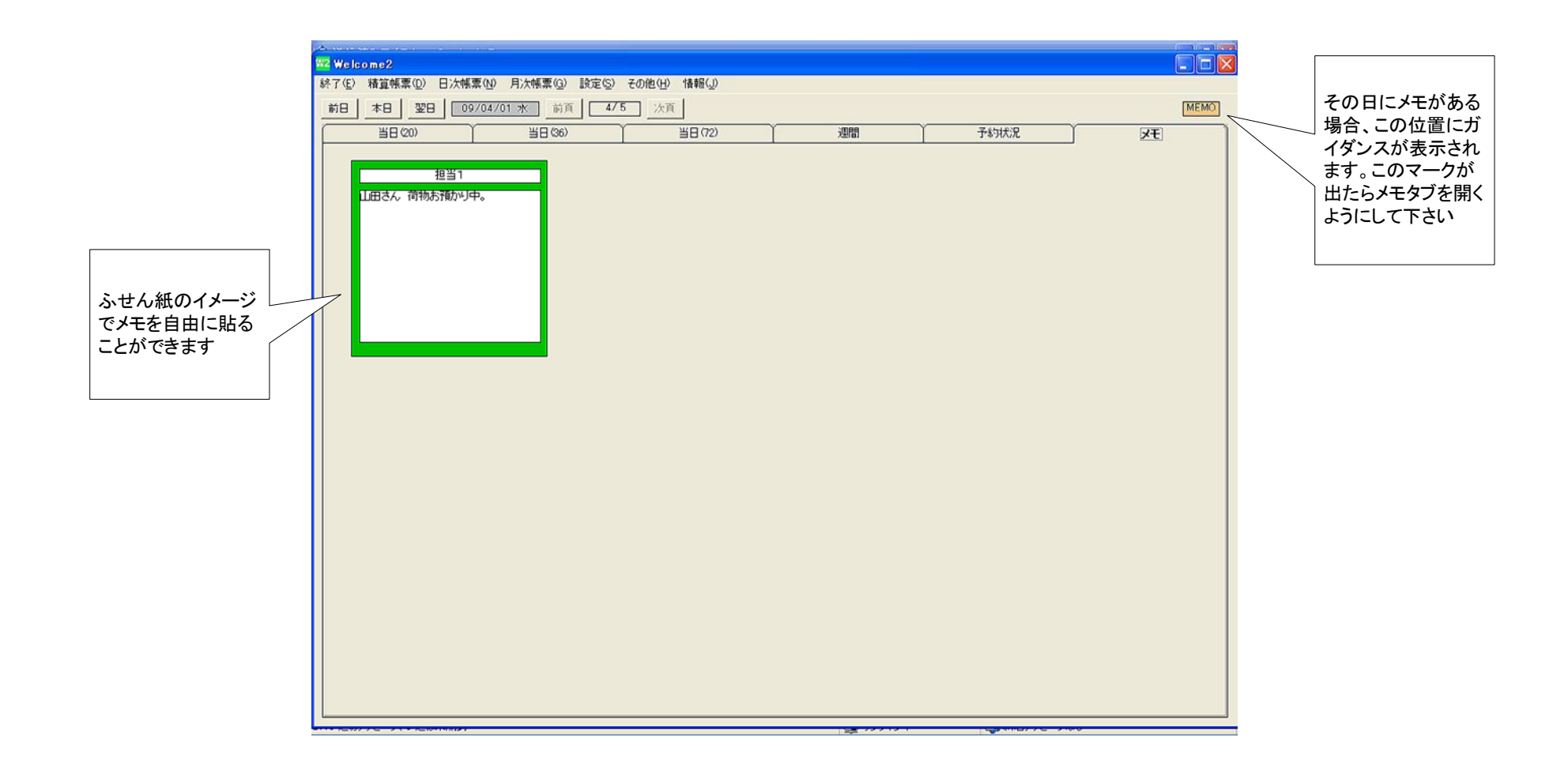

#### <u>5-2. メモの追加</u>

①メモを追加したい日付にジャンプします。

②メモタブの空白部分で「マウス右クリック」→「メモの追加」を選択します

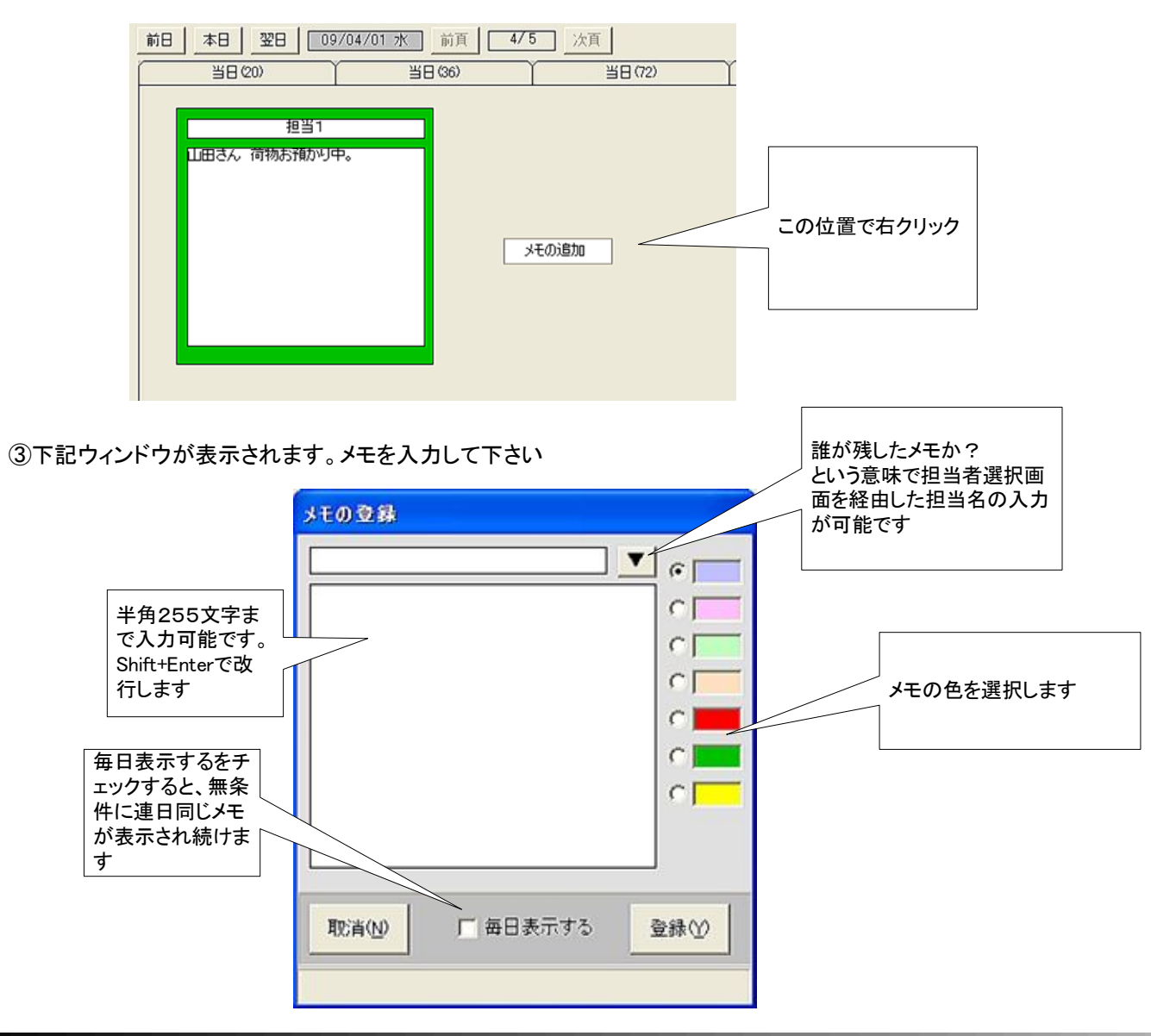

#### <u>5-3. メモの変更</u>

①変更したいメモで「マウス右クリック」→「変更」を選択します

| 担当1          |        |
|--------------|--------|
| 山田さん 荷物預かり中。 |        |
|              |        |
|              |        |
|              |        |
|              | 削除     |
|              | 明日ヘコピー |
|              |        |
|              |        |

②新規追加の時と同様、メモの内容を入力する事でメモの変更を行います。

| メモの登録 |          |              |
|-------|----------|--------------|
| あああ   |          | <b>•</b> c 🗖 |
| ああああ  |          | 0            |
|       |          | 0            |
|       |          | 0            |
|       |          | · 🗾          |
|       |          | 0            |
|       |          | 0            |
|       |          |              |
|       |          |              |
| 登録①   | □ 毎日表示する | 取消(N)        |
|       |          |              |

③変更したいメモで「マウス右クリック」→「削除」を選択すると、当該メモを削除します。

④変更したいメモで「マウス右クリック」→「明日ヘコピー」を選択すると、同じ内容のままで明日にもメモを貼り付けます。

#### <u>5-4. 予約事前確認の通知</u>

①予約時に「予約の事前確認をする」状態で登録した場合、該当する予約が発生した日には、下記のように赤い通知が表示されます。

| Veloome2                                                                                            |                                                           |
|----------------------------------------------------------------------------------------------------|-----------------------------------------------------------|
| 終了12 精質構築型 日次構築的 刷定员 その絶妙 体報心                                                                       | その日に事前予約確認の案件がある場合。この                                     |
| 新日本日 翌日 19904705日 新川 175 法町                                                                         | 」 位置にガイダンスが表示されます。このマークが                                  |
| 当日 (20) 当日 (20) 当日 (72) 週間 予約状況 メモ                                                                  |                                                           |
|                                                                                                    |                                                           |
| 401-1         建田         洋田           W         人気は下(0)           W         ●           ●         ● | ✓ 予約確認する<br>「チェックイン」 2 日前に確認」                             |
|                                                                                                    |                                                           |
|                                                                                                    | 予約登録時、上記のように「予約確認を2<br>日前に行う」設定で登録した場合、この機<br>能が働く事になります。 |
|                                                                                                    |                                                           |
|                                                                                                    |                                                           |

| 1 | 受付番号<br>000027 | 名前<br>原田 注昭 | 日付<br>09/04/07 | 注放 電話番号<br>1 000000000000000000000000000000000000 |   |
|---|----------------|-------------|----------------|---------------------------------------------------|---|
|   |                |             |                |                                                   |   |
|   |                |             |                |                                                   |   |
|   |                |             |                |                                                   |   |
|   |                |             |                |                                                   |   |
|   |                |             |                |                                                   | _ |
|   |                |             |                |                                                   | - |

・7日にチェックイン予定の藤田さんの予約について事前確認して下さいという意味になります。

# 6. その他売上

#### <u>6-1. その他売上の概要</u>

その他売上機能を使用すると宿泊を伴わない売上を計上することができます。

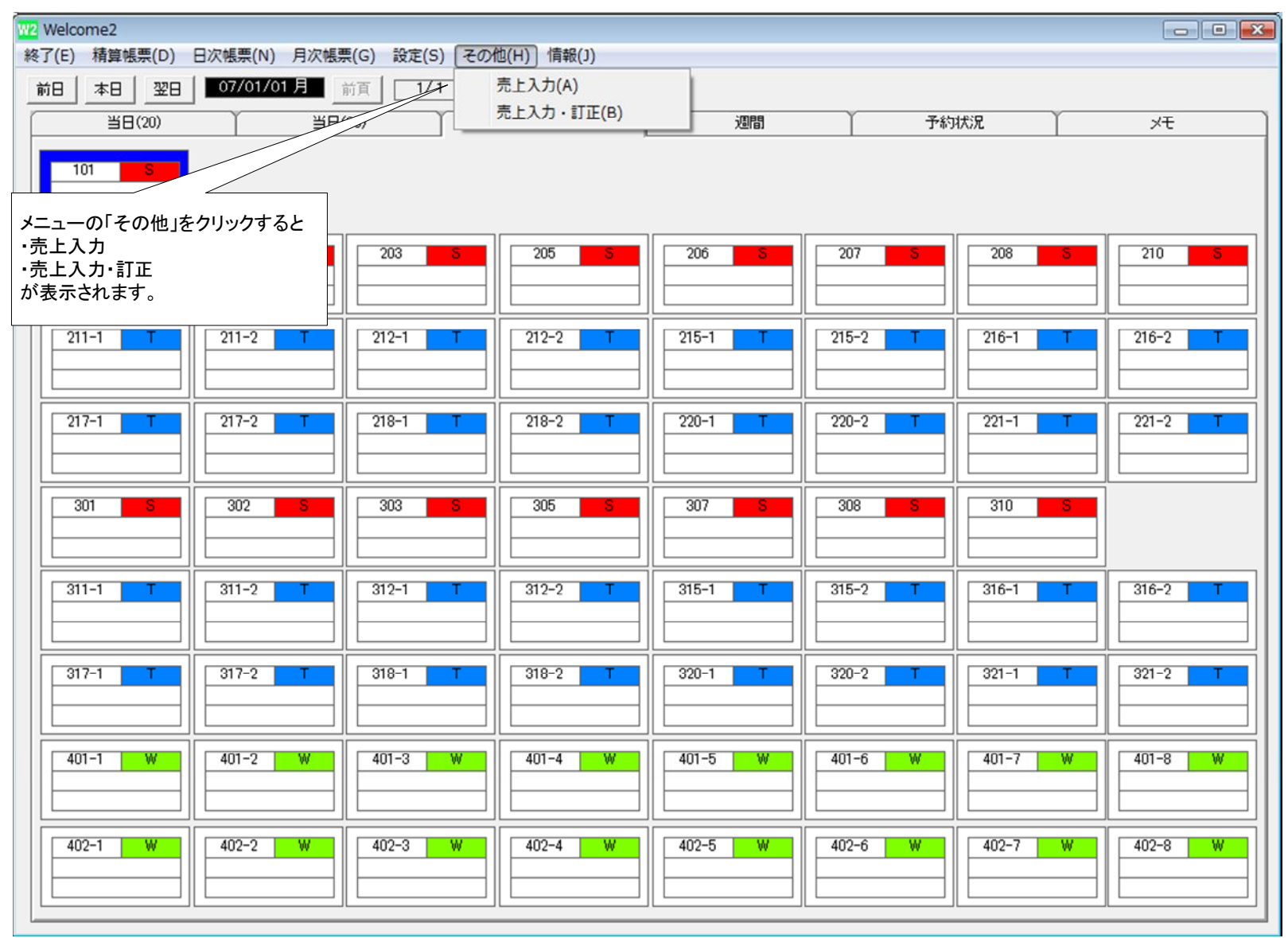

#### 6-2. その他売上の入力と訂正、領収書の発行

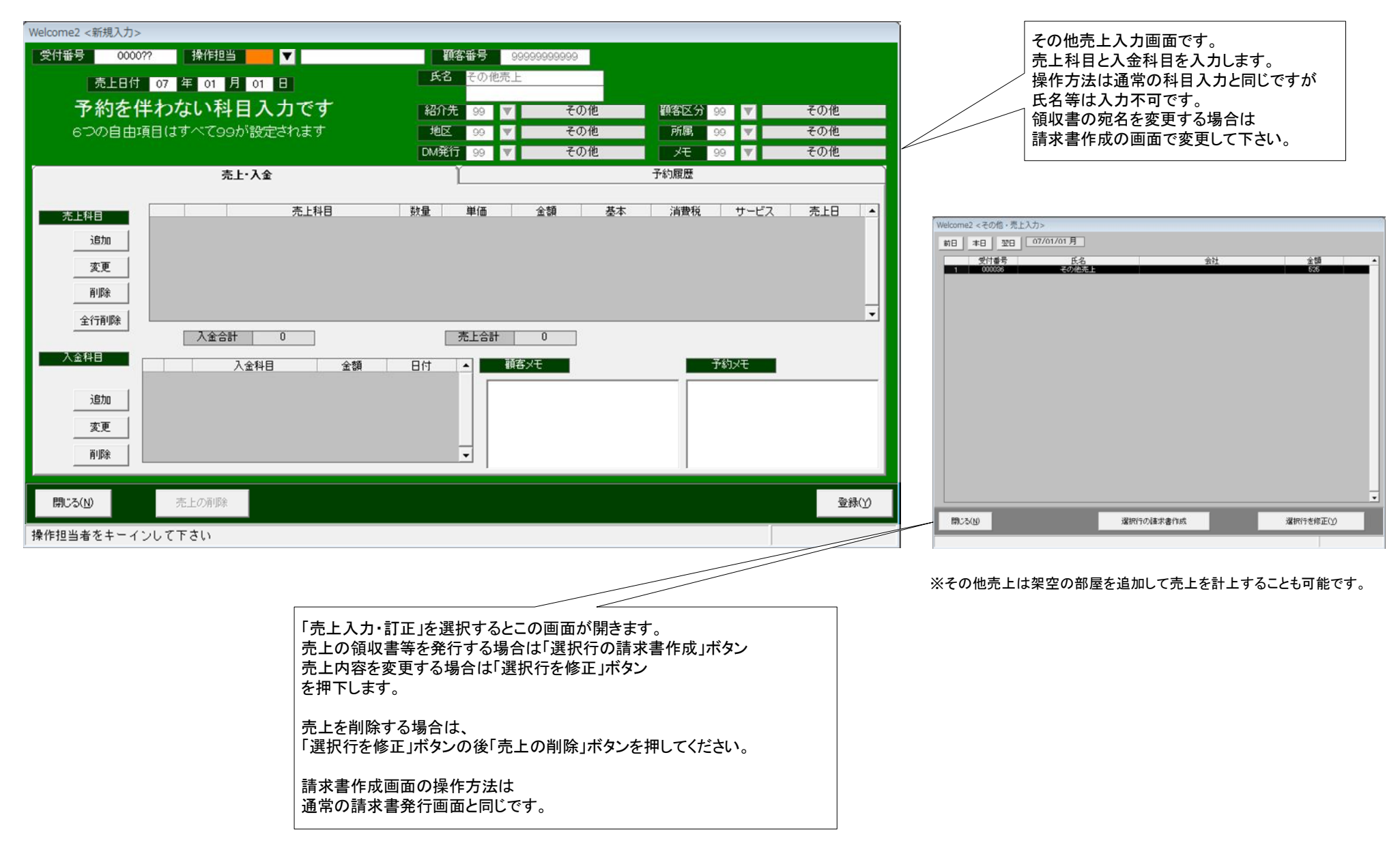

以上で、Welcomeをの日常操作は概ね完了します。

宿泊の予約、変更 チェックイン 請求書作成 その他売上 メモの利用

以降は「④管理帳票編」によって、出力帳票の操作説明を参照下さい。

本編に記述した操作は基本的な操作ですが、基本的にボックスをマウスで選び右クリックする事で ほとんど目的とする機能を利用できると考えます。

i